# HP Photosmart D5100 series Kullanıcı Kılavuzu

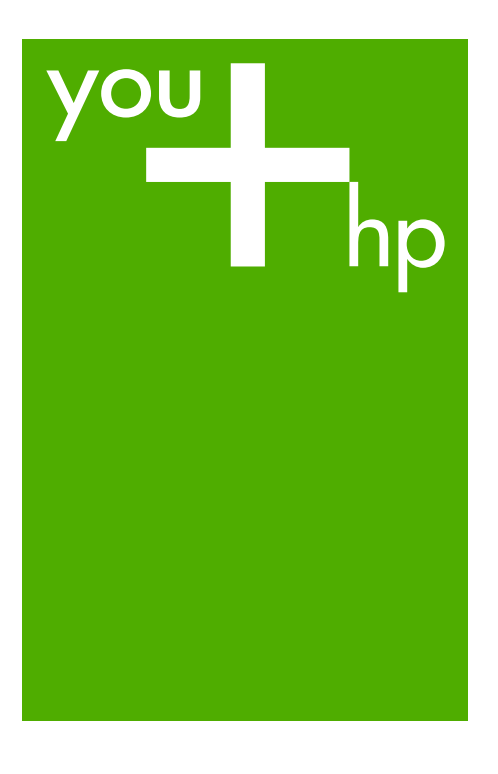

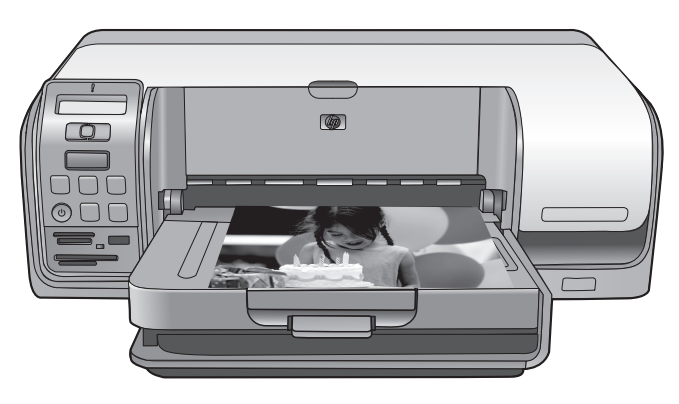

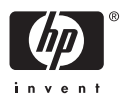

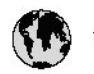

## www.hp.com/support

| 021 472 290                           |                                      | <b>D</b> +                                  |                              |
|---------------------------------------|--------------------------------------|---------------------------------------------|------------------------------|
| UZI 6/2 280                           | لجرائر                               |                                             | 05/0-000511                  |
| Argentina (boends Arres)<br>Argentina | 0-800-555-5000                       |                                             |                              |
| Australia                             | 1300 721 147                         | 0800 222 4/                                 | זעריט                        |
| Australia                             | 1902910910                           | 한국                                          | 1588-3003                    |
| (out-of-warranty)                     | . 40,0000 07,4417                    | Luxembourg                                  | +352 900 40 006              |
| Usterreich                            | +43 0820 8/ 441/                     | Luxemburg                                   | +332 900 40 00/              |
| 17212049                              |                                      | Maurifius                                   | 1000 00 0000                 |
| België<br>België                      | +320/0300005                         | Matim Ciudad da Márica)                     | (202) 202 210 404            |
| Degiçõe                               | F52000004                            | México                                      | 01-800-472-68368             |
| Brasil (Salo Haulo)                   | 0 900 700 7751                       | 081.005.010                                 | 1.5.4                        |
| bicsii                                | 1.0001.074.0000                      | Nederland                                   | -31.0900.2020.165            |
| Canada                                | 1-(800)-4/4-0830<br>/1.800.hp.incet/ | New Zogland                                 | 0800.441.147                 |
| C                                     | (1-800 ilp inteni)                   | Nicoria                                     | 0000 441 14                  |
| The Caribbean                         | www.hp.com/support                   | Nomo                                        | 47 815 62 070                |
| Chile                                 | 800-360-999                          | 2/701773                                    | 47 013 02 070                |
|                                       | 021 3881 4518                        | Dapamá                                      | 18007112884                  |
| 中国                                    | 800-810-3888                         | Pamauay                                     | 000 900 54 1 0004            |
| Calambia (Bazatá)                     | 571 606 0101                         | Porú                                        | 0.800 10111                  |
| Colombia                              | 01.8000.51.4746.8368                 | Philipping                                  | 2 967 2551                   |
| Costa Pica                            | 0800.011.1046                        | Philippines                                 | 2 807 3001                   |
| Česlé se klis                         | 010.000.000                          | Poiska                                      | 22 3000 000                  |
| Cesku iepobliku                       | 010 222 222                          | Ponto Disc                                  | 1.077.000.0500               |
| Danmark                               | +43 /0 202 643                       | Puerto kico                                 | 1-877-232-0689               |
| Ecuador (Andinatel)                   | 1-999-119<br>900-711-2994            | República Dominicana                        | 1-800-711-2884               |
| 5 1 15 (fr. 1)                        | runder (Parifile)                    |                                             | 0820 890 323                 |
| Ecuador (Pacifile)                    | 800-711-2884                         | Komänia                                     | 0801 033 390                 |
| (02) 6910602                          | معنز                                 | Россия (Москва)<br>Россия (Санкт-Петербург) | 095 /// 3284<br>812 332 4240 |
| El Salvador                           | 800-6160                             | 800 897 1415                                | السعودية                     |
| España                                | +34902010059                         | Singapore                                   | 6 272 5300                   |
| France                                | +33 0892 69 60 22                    | Slovensko                                   | 0850 111 256                 |
| Deutschland                           | +49 01805 652 180                    | South Africa (international)                | + 27 11 2589301              |
| Ελλάδα (από το εξωπερικό)             | + 30 210 6073603                     | South Africa (RSA)                          | 0860 104 771                 |
| Ελλάδα (εντός Ελλάδας)                | 801 11 75400                         | Rest of West Africa                         | + 351 213 17 63 80           |
| Ελλάδα (από Κύπρο)                    | 800 9 2654                           | Suomi                                       | +358 0 203 66 767            |
| Guatemala                             | 1-800-711-2884                       | Sverige                                     | +46 077 120 4765             |
| 香港特別行政區                               | (852) 2802 4098                      | Switzerland                                 | +410848672672                |
| Magya rország                         | 06 40 200 629                        | 主義                                          | 02-8722-8000                 |
| India                                 | 1-800-425-7737                       | ไหม                                         | +66 (2) 353 9000             |
| Indonesia                             | ×1-80-28520700                       | 071891391                                   | تونس                         |
| +971 4 224 9189                       | لمراق (12) 207                       | Trinidad & Tobago                           | 1-800-711-2884               |
| +971 4 224 9189                       | لکریٹ                                | Türkiye                                     | +90 212 444 71 71            |
| +971 4 224 9189                       | لبدن                                 | Україна                                     | (044) 230-51-06              |
| +971 4 224 9189                       | غلز                                  | 600 54 47 47                                | لأمادات المربية المتحدة      |
| +971 4 224 9189                       | اليهن                                | United Kingdom                              | +44 0870 010 4320            |
| Ireland                               | +353 1890 923 902                    | United States                               | 1-/8001-474-6836             |
| 1.700-503-048                         | ישראל                                | Uruquay                                     | 0004-054-177                 |
| lialia                                | +39 848 800 871                      | Venezuela (Carrone)                         | 58.21.2.278.8444             |
| Jamaica                               | 1-800-711-2884                       | Venezuela                                   | 0-800-474-68368              |
|                                       |                                      | Viêt Nam                                    | +84 88234530                 |

#### Telif hakları ve ticari markalar

© 2006 Hewlett-Packard Development Company, L.P.

Bu belgede sunulan bilgiler önceden bildirilmeksizin değiştirilebilir. Telif hakkı yasalarının izin verdiği durumlar dışında, önceden yazılı izin almaksızın bu belgenin çoğaltılması, uyarlanması veya başka bir dile çevrilmesi yasaktır.

## Hewlett-Packard Company bildirimleri

Bu belgede sunulan bilgiler önceden bildirilmeksizin değiştirilebilir.

Tüm hakları saklıdır. Telif hakları yasalarının izin verdiği durumlar dışında, Hewlett-Packard tarafından önceden verilmiş yazılı izin olmaksızın bu belgenin çoğaltılması, uyarlanması veya başka bir dile çevrilmesi yasaktır. HP ürün ve hizmetlerine ilişkin garantiler söz konusu ürün ve hizmetlerle birlikte verilen acık garanti beyanlarında yer alanlardan ibarettir. Bu belge içindeki hiçbir şey ek bir garanti oluşturduğu şeklinde yorumlanmamalıdır. HP bu belgede bulunan hiçbir teknik ya da yayıncıya ait hata veya eksiklikten sorumlu tutulamaz.

#### Ticari Markalar

HP, HP logosu ve Photosmart Hewlett-Packard Development Company, L.P mülkivetindedir.

Secure Digital logosu SD Association'in ticari markasıdır.

Microsoft ve Windows Microsoft Corporation'ın tescilli ticari markalarıdır.

CompactFlash, CF ve CF logosu CompactFlash Association'ın (CFA) ticari markalarıdır.

Memory Stick, Memory Stick Duo, Memory Stick PRO ve Memory Stick PRO Duo, Sony Corporation'ın ticari markaları ve tescilli ticari markalarıdır. MultiMediaCard, Alman Infineon Technologies AG'nin ticari markasıdır ve MMCA (MultiMediaCard Association) lisanslıdır.

Microdrive, Hitachi Global Storage Technologies'in ticari markasıdır. xD-Picture Card, iFuji Photo Film Co., Ltd., Toshiba Corporation ve Olympus Optical Co., Ltd.'nin ticari markasıdır. Mac, Mac Iogosu ve Macintosh, Apple Computer, Inc'in tescilli ticari markalarıdır. iPod, Apple Computer, Inc'in ticari markasıdır.

Bluetooth, kendi sahibinin ticari markasıdır ve Hewlett-Packard Company tarafından lisans kapsamında kullanılır. PictBridge ve PictBridge logosu, Camera & Imaging Products Association (CIPA) şirketinin ticari markalarıdır. Diğer marka ve ürünleri ilgili şirketlerin

ticari ve tescilli ticari markalarıdır.

#### Yasal düzenleme model kimlik numarası

Yasal düzenlemelerde kimlik belirleme amacıyla ürününüze bir Yasal Düzenleme Model Numarası verilmiştir. Ürününüzün Yasal Model Numarası: VCVRA-0606. Bu yasal model numarası pazarlama adıyla (HP Photosmart D5100 series, vb.) veya ürün numaralarıyla (Q7090A, vb.) karıştırılmamalıdır.

#### Enerji tüketimi - Energy Star®

Hewlett-Packard Company, kaliteli ürünleri çevre açısından sağlıklı bir şekilde sağlamayı taahhüt eder. HP'nin çevreye saygılı ürün sorumluluğu programı hakkında bilgi almak için ekran yardımına bakın.

# İçindekiler

| 1 | Hoş geldiniz                                                  | 3          |
|---|---------------------------------------------------------------|------------|
|   | HP Photosmart Yazıcı Ekran Yardımına erişme                   | 3          |
|   | Yazıcı parçaları                                              | 4          |
|   | Yazıcı ekranı                                                 | 6          |
| 2 | Yazdırmaya hazırlanma                                         | 9          |
|   | Kağıt yükleme                                                 | 9          |
|   | Doğru kağıdı seçme                                            | 9          |
|   | Bilgisayardan veya kontrol panelinden yazdırma                | 10         |
|   | Ana tepsiyi yükleme                                           | 10         |
|   | Fotoğraf tepsisini yükleme                                    | 11         |
|   | Yazıcı kartuşlarını kullanma                                  | 12         |
|   | Yedek yazıcı kartuşu satın alma                               | 12         |
|   | Yazıcı kartuşu hakkında ipuçları                              | 12         |
|   | Yazıcı kartuşlarını takma ve değiştirme                       | 13         |
|   | En iyi sonuçları elde etmek için yazıcı kartuşlarını hizalama | 14         |
| 3 | Bilgisayarsız yazdırma                                        | 15         |
|   | Bağlantı kurma                                                | 15         |
|   | Bellek kartından yazdırma                                     | 16         |
|   | Bellek kartını takın                                          | 16         |
|   | Bellek kartı türleri                                          | 16         |
|   | Desteklenen dosya biçimleri                                   | 17         |
|   | Varsayılan kağıt boyutunu değiştirme                          | 17         |
|   | Hangi fotoğrafların yazdırılacağına karar verin               | 18         |
|   | Fotoğraf düzeni seçme                                         |            |
|   | Yazdırılacak fotoğrafları seçme                               | 19         |
|   | Fotoğraflarınızı yazdırma                                     | 20         |
|   | Bellek kartını çıkarma                                        | 20         |
|   | Dijital fotoğraf makinesinden fotoğraf bastırma               | 20         |
|   | PictBridge kamerayi kullanma                                  |            |
|   | Bluetooth kamera kullanma                                     |            |
|   | Diger Bluetooth aygitlarindan totografiari yazdirma           |            |
|   | Bluetooth bagiantisi kurma                                    |            |
|   | Bluetooth aygitindan totograf yazdırma                        | 21         |
|   | Pod'dan totograf yazdırma                                     |            |
| 4 | Bilgisayardan yazdırma                                        | 23         |
|   | Yazıcı yazılımındaki yaratıcı seçenekleri kullanma            |            |
|   | HP Photosmart Premier (Windows)                               | 23         |
|   | HP Photosman Essential (Windows)                              |            |
|   | HP Photosman Studio (Mac)                                     | 24         |
|   | Ectoğrafları bilgiçayarınızın okranında görüntüleme           |            |
|   |                                                               | 20         |
| 5 |                                                               | 2220<br>حد |
| 5 | CD/DV/D etiketleri olusturma ve basturma                      | ۲۷۲<br>حر  |
|   | UD Deotosmart Dramiar                                         | ۲∠۲<br>דר  |
|   |                                                               |            |

|     | HP Photosmart Studio                                      | 27 |
|-----|-----------------------------------------------------------|----|
|     | HP Photosmart Premier uygulamasını kullanma               | 27 |
|     | CD ve DVD'lere yazdırmak için yazıcınızı hazırlama        | 28 |
|     | Yazdırma işini bitirme                                    | 29 |
| 6   | Bakım                                                     | 31 |
|     | Yazıcıyı değiştirme ve bakımını yapma                     | 31 |
|     | Yazıcının dışını temizleme                                | 31 |
|     | Yazıcı kartuşlarını temizleme                             | 31 |
|     | Yazıcı kartuşu temas noktalarını el ile temizleme         | 31 |
|     | Yazılımı güncelleştirme                                   | 32 |
|     | Yazıcıyı ve yazıcı kartuşlarını saklama                   | 33 |
|     | Yazıcıyı saklama                                          | 33 |
|     | Yazıcı kartuşlarını saklama                               | 33 |
|     | Fotoğraf kağıdının kalitesini koruma                      | 34 |
|     | Fotoğraf kağıdını saklama                                 | 34 |
|     | Fotoğraf kağıdını kullanma                                | 34 |
| 7   | Sorun giderme                                             | 35 |
|     | Yazıcı donanım sorunları                                  | 35 |
|     | Yazdırma sorunları                                        | 36 |
|     | CD/DVD yazdırma sorunları                                 | 40 |
|     | Bluetooth yazdırma sorunları                              | 41 |
|     | Yazıcı ekranı durum göstergeleri                          | 42 |
| 8   | HP Desteği                                                | 45 |
|     | Telefonla HP Desteği                                      | 45 |
|     | Arama yapma                                               | 46 |
|     | HP onarım servisine geri getirin (yalnızca Kuzey Amerika) | 46 |
|     | HP Hızlı Değişim Servisi (yalnızca Japonya)               | 47 |
|     | Ek garanti seçenekleri                                    | 47 |
| 9   | Belirtimler                                               | 49 |
|     | Sistem belirtimleri                                       | 49 |
|     | Yazıcı belirtimleri                                       | 50 |
| 10  | HP Garantisi                                              | 53 |
| Diz | in                                                        | 55 |

# 1 Hoş geldiniz

HP Photosmart D5100 series yazıcı satın aldığınız için teşekkür ederiz! Yeni fotoğraf yazıcınızla güzel fotoğraflar bastırabilir ve fotoğrafları bilgisayarınıza kaydedebilirsiniz. HP Photosmart D5100 series yazıcıyı kullanarak görüntüleri doğrudan CD ve DVD'lere de yazdırabilirsiniz.

Bu kılavuz öncelikle bellek kartlarından, dijital kameralardan, Bluetooth cihazlardan ve iPod'lardan nasıl fotoğraf bastırılacağını açıklamaktadır. Bilgisayarınızdan nasıl yazdırabileceğinizi öğrenmek için, HP Photosmart yazılımını yükleyin ve ekranda görüntülenen HP Photosmart Yazıcı Yardımı'na bakın. Bilgisayar ve yazıcıyı birlikte nasıl kullanabileceğiniz konusuna genel bir bakış için, bkz. *Bilgisayardan bastırma* sayfa 23. Yazılımı yükleme hakkında bilgi için *Hızlı Başlangıç* kitapçığına bakın.

Yazıcı aşağıdaki belgelerle birlikte gelir:

- Hızlı Başlangıç kitapçığı HP Photosmart D5100 series Hızlı Başlangıç kitapçığı yazıcınızı kurmanıza ve ilk fotoğrafınızı bastırmanıza yardımcı olacak hızlı ve kolay yönergeler içerir.
- Kullanıcı Kılavuzu HP Photosmart D5100 seriesKullanıcı Kılavuzu, şu anda okumakta olduğunuz kitaptır. Bu kitap yazıcının temel özelliklerini açıklar, düz kağıda, fotoğraf kağıdına, CD ve DVD'lere nasıl yazdırılacağını anlatır. Ayrıca bu kitap, donanım sorun giderme bilgilerini de içerir.
- HP Photosmart Yazıcı Yardımı HP Photosmart Yazıcı Ekran Yardımı yazıcının bilgisayarla birlikte nasıl kullanılacağını açıklar ve yazılıma ilişkin sorun giderme bilgileri içerir.

## HP Photosmart Yazıcı Ekran Yardımına erişme

HP Photosmart yazılımını bilgisayara yükledikten sonra, HP Photosmart Yazıcı Ekran Yardımını görüntüleyebilirsiniz:

- Windows PC: Başlat menüsünden, Programlar, (Windows XP'de Tüm Programlar'ı seçin) > HP > Photosmart D5100 series > Photosmart Yardımı'nı seçin.
- Macintosh: Finder (Bulucu) Help (Yardım) menüsünden Mac Help'i (Mac Yardımı) seçin. Help Viewer'da (Yardım Görüntüleyicisi), Library (Kitaplık) > HP Photosmart Mac Help'i (HP Photosmart Mac Yardımı) seçin.

## Yazıcı parçaları

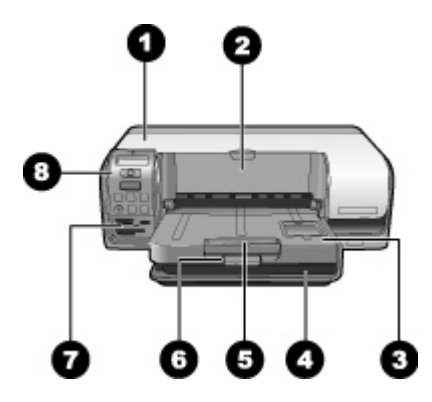

#### Önden Görünüm

- 1 Ana kapak: Kartuşları değiştirmek için bu kapağı kaldırın.
- 2 **CD/DVD tepsisi**: CD ve DVD'lere yazdırmak üzere CD/DVD tutucuyu yerleştirmek için bu tepsiyi indirin.
- 3 Çıkış tepsisi: Basılı kağıt ve fotoğraflarınızı bu tepsiden alın.
- 4 **Ana tepsi**: Kağıdı buraya yükleyin.
- 5 **Çıkış tepsisi uzantısı**: Büyük boyutlu çıkış kağıtlarını tutması için uzantıyı çekin.
- 6 **Çıkış tepsisi mandalı**: Çıkış tepsisini tam kapatmak için bu mandalı kullanın.
- 7 Bellek kartı yuvaları ve PictBridge kamera yuvaları: Bellek kartlarını ve PictBridge kameralarını buraya takın.
- 8 Kontrol paneli: Yazdırma işini buradan kontrol edin.

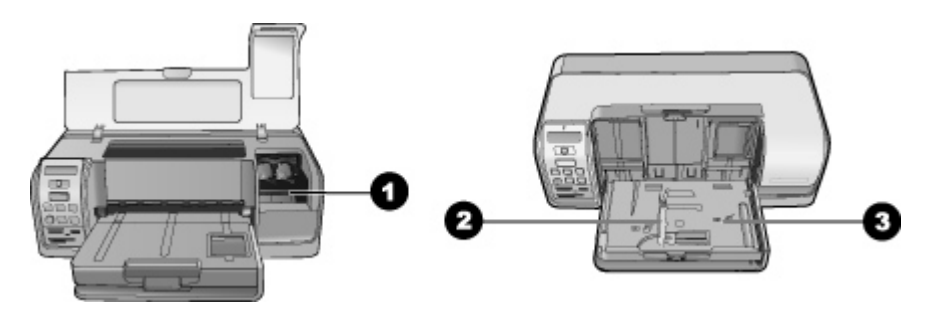

#### İç görünüm

- 1 **Kartuş tutucu**: Yazıcı kartuşlarını buraya takın.
- 2 **Fotoğraf kağıdı genişliği kılavuzu**: Bu kılavuzu farklı kağıt genişliklerine göre ayarlayın.
- 3 **Fotoğraf tepsisi**: Fotoğraf kağıdını ve desteklenen diğer küçük ortamları buraya yükleyin.

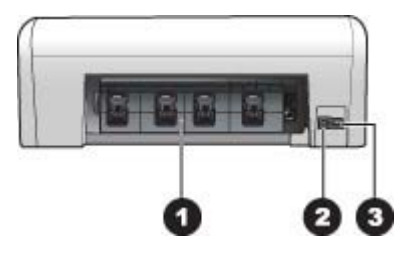

#### Yazıcının arkası

| 1 | Arka erişim kapağı: Kağıt sıkışmalarını gidermek için bu kapağı açın.                       |
|---|---------------------------------------------------------------------------------------------|
| 2 | USB bağlantı noktası: Yazıcıya bir bilgisayar bağlamak için bu bağlantı noktasını kullanın. |
| 3 | Güç kablosu bağlantısı: Yazıcıyla birlikte sağlanan güç kablosunu bağlamak için bu bağlantı |

noktasını kullanın.

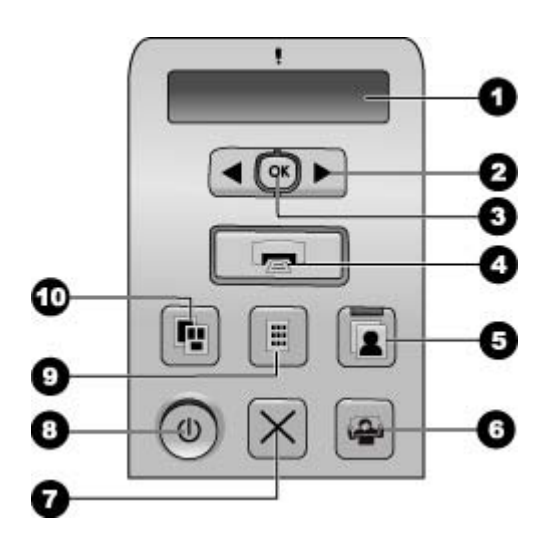

#### Kontrol paneli

| 1  | Yazıcı ekranı: Fotoğraf dizin numarasını, sayfa düzeni bilgilerini ve yaklaşık mürekkep<br>düzeylerini görüntüler.                          |
|----|----------------------------------------------------------------------------------------------------|
| 2  | Fotoğraf Seç ┥ ve Þ: Bellek kartındaki fotoğraflar arasında geçiş yapar.                                                                    |
| 3  | OK: Görüntülenen fotoğraf dizin numarasını yazdırmak üzere seçer veya seçimi kaldırır.                                                      |
| 4  | Yazdır: Takılan bellek kartından seçilen fotoğrafları yazdırır.                                                                             |
| 5  | Fotoğraf Tepsisi: Bir sonraki tek başına yazdırma işi için fotoğraf tepsisini seçer.                                                        |
| 6  | <b>Photosmart Express</b> : Windows bilgisayarında HP Photosmart Express yazılımını, Mac bilgisayarda HP Photosmart Studio yazılımını açar. |
| 7  | <b>İptal</b> : Geçerli yazdırma işini iptal eder.                                                                                           |
| 8  | Açık: Yazıcıyı açar veya kapatır.                                                                                                    |
| 9  | Fotoğraf Dizini: Bellek kartındaki tüm fotoğrafların küçük resimlerini yazdırır.                                                            |
| 10 | Düzen: Fotoğraf düzenini seçer.                                                                                                    |
|    |                                                                                                    |

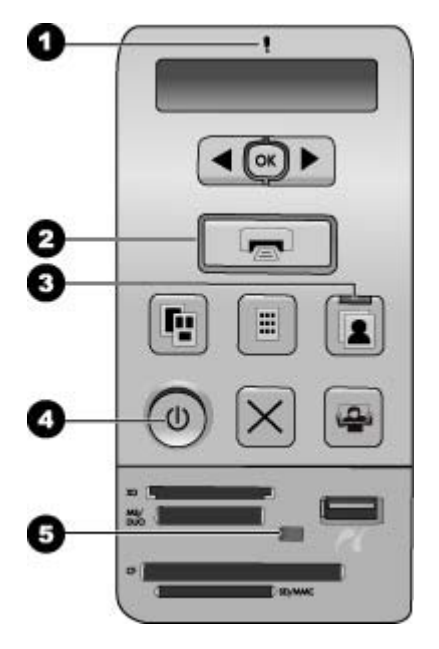

#### Gösterge ışıkları

| 1 | Dikkat: Bir hata varsa veya | a kullanıcı eylemi gere | kiyorsa kırmızı renkli yanıp söner |
|---|-----------------------------|-------------------------|------------------------------------|
|---|-----------------------------|-------------------------|------------------------------------|

- 2 **Yazdır**: Yazıcı yazdırmaya hazırsa sürekli yeşil yanar ve yazıcı meşgulse yeşil renkli yanıp söner.
- 3 **Fotoğraf Tepsisi**: Fotoğraf tepsisinden bir sonraki tek başına yazdırma işinin gerçekleştirileceğini belirtmek için sürekli yeşil yanar.
- 4 Güç: Yazıcı açıksa sabit yeşil, değilse sönük.
- 5 **Bellek kartı / PictBridge kamera**: Bellek kartı veya PictBridge kamera doğru takılmışsa sürekli yeşil yanar; yazıcı bellek kartına veya PictBridge kameraya erişiyorsa yeşil renkli yanıp söner ve bellek kartı veya PictBridge kamera takılı değilse veya birden fazla kart takılmışsa kapalıdır.

### Yazıcı ekranı

HP Photosmart D5100 series yazıcının yazıcı ekranı, yazıcının durumunu görüntüler ve yazdırmak için görüntülerin seçilmesine yardımcı olur. Yazıcı ekranı şekilde görüntülendiği gibi bölünmüş yedi ekrandan, bir onay işareti simgesinden, bir sayfa düzeni simgesinden, iki kalem simgesinden ve bir kağıt simgesinden oluşur.

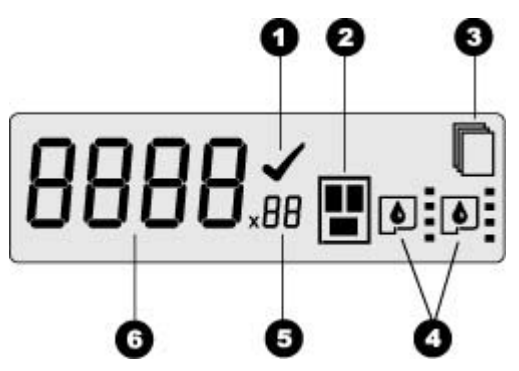

| 1 | Onay işareti simgesi: Fotoğrafın yazdırmak için seçildiğini belirtir.                                                                                                    |
|---|----------------------------------------------------------------------------------------------------|
| 2 | Sayfa düzeni simgesi: Seçili sayfa düzenini belirtir.                                                                                                    |
| 3 | Kağıt simgesi: Yazıcıda kağıt kalmadığında veya kağıt sıkışıklığı olduğunda yanıp söner.                                                                                                |
| 4 | Kalem simgesi: Her kanaldaki kartuşları temsil eder. Kartuşlar takıldığında simgeler görüntülenir. Her kalem simgesinin yanındaki çubuk kartuştaki yaklaşık mürekkep düzeyini belirtir. |
| 5 | Kopya Sayısı simgesi: Yazdırılacak kopya sayısını belirtir. Tek bir kopya yazdırılacaksa simge görüntülenmez.                                                                           |
| 6 | <b>Görüntü sayısı simgesi</b> : Bellek kartındaki görüntülerin sayısını belirtir. Aynı zamanda Dijital Yazdırma Siparisi Bicimi'nin (DPOF) yarlığını da belirtir.                       |

Bölüm 1

# 2 Yazdırmaya hazırlanma

Bu bölümde aşağıdaki konular bulunmaktadır:

- Kağıt yükleme
- Yazıcı kartuşlarını kullanma

## Kağıt yükleme

Daha kaliteli baskı için doğru kağıt seçin ve kağıdı ana tepsiye veya fotoğraf tepsisine düzgün yükleyin.

İpucu Aynı anda yalnızca bir tür ve boyutta kağıt yükleyin. Ana tepside veya fotoğraf tepsisinde kağıt türü veya boyutlarını karıştırmayın.

#### Doğru kağıdı seçme

Kullanılabilir HP kağıtlarının listesini görmek veya sarf malzemesi satın almak için aşağıdaki adreslere gidin:

- www.hpshopping.com (ABD)
- www.hp.com/go/supplies (Avrupa)
- www.hp.com/jp/supply\_inkjet (Japonya)
- www.hp.com/paper (Asya/Pasifik)

Yazıcıdan en iyi sonucu almak için, bu yüksek kaliteli HP fotoğrafları arasından seçim yapın.

| Aşağıdakini yazdırmak için                                                     | Bu kağıdı kullanın                                                                                             |
|--------------------------------------------------------------------------------|----------------------------------------------------------------------------------------------------|
| Yüksek kaliteli, dayanıklı baskılar ve<br>büyütmeler                           | HP Premium Plus fotoğraf kağıdı<br>(Bazı ülkelerde/bölgelerde Colorfast<br>fotoğraf kağıdı olarak da bilinir.) |
| Tarayıcılardan ve dijital kameralardan orta<br>ve yüksek çözünürlüklü resimler | HP Premium fotoğraf kağıdı                                                                                     |
| Anında kuruyan, su ve parmak izi<br>tutmayan parlak fotoğraflar                | HP Gelişmiş fotoğraf kağıdı                                                                                    |
| Günlük ve iş fotoğrafları                                                      | HP Fotoğraf kağıdı<br>HP Gündelik fotoğraf kağıdı                                                              |
| Metin belgeleri, taslak sürümler, test ve<br>hizalama sayfaları                | HP Çok Amaçlı kağıt                                                                                            |

Kağıdınızı yazdırma açısından iyi koşullarda saklamak için:

- Kullanılmayan kağıdı orijinal ambalajında veya plastik poşette saklayın.
- Kağıdı düz, serin ve kuru bir yerde saklayın. Köşeleri kıvrılırsa, kağıdı plastik bir poşete koyun ve düzleşene kadar yavaşça ters yöne kıvırın.
- Lekeleri önlemek için fotoğraf kağıdını kenarlarından tutun.

#### Bilgisayardan veya kontrol panelinden yazdırma

Bilgisayardan yazdırırken, yazıcı 7,6 x 12,7 cm ile 22 x 61 cm (3 x 5 inç ile 8,5 x 14 inç) arasındaki kağıt boyutlarını destekler. Doğrudan kontrol panelinden yazdırırken desteklenen kağıt boyutları şunlardır: şeritli veya şeritsiz A6, A4, 10 x 15 cm (4 x 6 inç), 8,5 x 11 inç, Hagaki ve L boyutlu.

#### Ana tepsiyi yükleme

Ana tepsi aşağıdaki ortamları destekler:

- Letter ya da A4 kağıt
- Asetatlar
- 20 x 25 cm (8 x 10 inç) fotoğraf kağıdı
- Genişliği 28,0 cm (11 inç) veya daha çok olan zarflar
- 7,62 x 13 cm (3 x 5 inç) fotoğraf kağıdı
- A6 kağıt
- L boyutlu kartlar
- 13 x 18 cm (5 x 7 inç) fotoğraf kağıdı
- 2L boyutlu kağıt
- 10 x 20 cm (4 x 8 inç) fotoğraf kartları
- B5 kağıt
- Genişliği 28,0 cm'den (11 inç) az olan zarflar

Ana tepsinize yükleme yapmak için adımları izleyin:

- 1. Fotoğraf tepsisini yükseltin.
- 2. Ana tepsiye yerleştirilmiş tüm kağıtları çıkarın.
- 3. Kağıt genişliği kılavuzunu duruncaya kadar sola doğru itin.

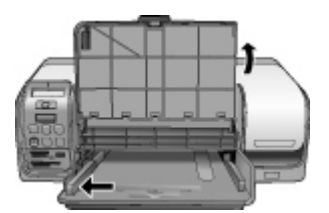

 Ana tepsiye kağıdı yazdırılacak taraf aşağı bakacak şekilde yükleyin. Kağıdı duruncaya kadar içeri doğru itin.
 Zarfları, kapakları solda olacak biçimde yükleyin. Kağıt sıkışmalarını önlemek için kapakları zarfların içine sıkıştırın.

••••• Not Kağıdı tepsinin sağ kenarıyla hizalayın.

5. Kağıt genişliği kılavuzunu kağıdı bükmeden kenarlarına dayanacak şekilde kaydırın.

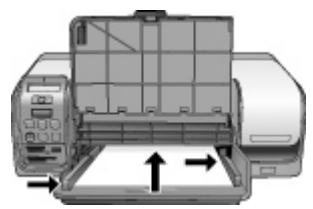

6. Fotoğraf tepsisini indirin.

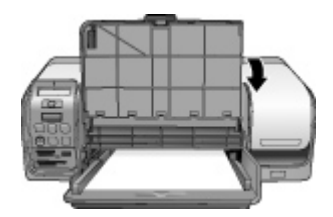

#### Fotoğraf tepsisini yükleme

Fotoğraf tepsisi aşağıdaki ortamları destekler:

- 10 x 15 cm (4 x 6 inç) fotoğraf kağıdı (şeritli veya şeritsiz)
- 13 x 18 cm (5 x 7 inç) fotoğraf kağıdı
- Dizin kartlari
- Hagaki kartları

Fotoğraf tepsisine yükleme yapmak için adımları izleyin:

1. Çıkış tepsisini fotoğraf tepsisinden ayırmak için çıkış tepsisi mandalına aşağıdan bastırın ve yukarı doğru kaldırın.

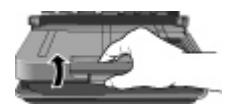

2. Çıkış tepsisini yükseltin.

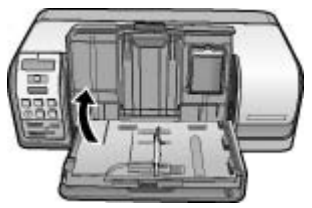

- 3. Fotoğraf tepsisine yerleştirilmiş tüm kağıtları çıkarın.
- 4. Kağıt genişliği kılavuzunu duruncaya kadar sola doğru itin.
- 5. Fotoğraf tepsisine en fazla 20 sayfalık fotoğraf kağıdını, **yazdırılacak taraf aşağı gelecek şekilde** yerleştirin. Kağıdı duruncaya kadar içeri doğru itin.

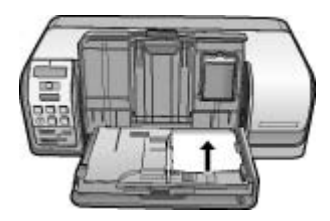

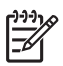

Not Kağıdı tepsinin sağ kenarıyla hizalayın.

- 6. Kağıt genişliği kılavuzunu kağıdı bükmeden kenarlarına dayanacak şekilde kaydırın.
- 7. Çıkış tepsisini eski konumuna indirin. Çıkış tepsisi tam olarak indirildiğinde çıkış tepsisi mandalı klik sesi çıkarır.
- 8. Kontrol panelinde Fotoğraf Tepsisi düğmesine basın.

### Yazıcı kartuşlarını kullanma

HP Photosmart D5100 series yazıcınız renkli ve siyah-beyaz fotoğraflar yazdırabilir. HP projeniz için en iyi kartuşu seçebilmeniz için farklı türde yazıcı kartuşları sunar.

#### Yedek yazıcı kartuşu satın alma

Yedek kartuş satın alırken, bu kılavuzun arka kapağında görünen kartuş numaralarına bakın. Bu kartuş numaraları, ülkeye/bölgeye göre değişebilir. Kartuş numaralarını yazıcı yazılımında da bulabilirsiniz.

#### Windows kullanıcılarının doğru yazıcı kartuşu numaralarını bulması için

- Windows <sup>®</sup> görev çubuğunun en sağında yer alan HP Digital Imaging Monitor (HP Dijital Görüntü Monitörü) simgesini sağ tıklatın ve Launch/Show HP Solution Center'ı (HP Çözüm Merkezini Başlat/Göster) seçin.
- 2. Sırasıyla **Settings** (Ayarlar), **Print Settings** (Yazıcı Ayarları) > **Printer Toolbox** (Yazıcı Araç Kutusu) seçeneklerini belirleyin.
- 3. Estimated Ink Levels (Tahmini Mürekkep Seviyeleri) sekmesini seçin ve sonra Print Cartridge Information'ı (Yazıcı Kartuşu Bilgisi) tıklatın.

#### Mac kullanıcılarının doğru yazıcı kartuşu numaralarını bulması için

- 1. Dock'ta bulunan **HP Photosmart Studio** seçeneğini tıklatın.
- 2. Studio araç çubuğundaki **Devices** (Aygıtlar) seçeneğini tıklatın.
- Information and Settings (Bilgi ve Ayarlar) açılır menüsünde Maintain Printer (Yazıcıyı Koru) seçeneğini belirleyin ve Launch Utility (Yardımcı Programı Başlat) öğesini tıklatın.
- 4. **Configuration Settings** (Yapılandırma Ayarları) listesinde **Supply Info** (Sarf Malzemesi Bilgileri) öğesini tıklatın.

#### Yazıcı kartuşu hakkında ipuçları

HP Vivera Mürekkepleri, gerçeğe yakın fotoğraf kalitesi ve renk solmasına karşı olağanüstü dayanıklılığı ile nesiller boyu canlı renkler sağlar. HP Vivera Mürekkeplerinin formülleri özel olarak hazırlanmış ve kalite, duruluk ve solmaya karşı dayanıklılık için bilimsel olarak test edilmiştir.

En iyi baskı kalitesini elde etmeniz için HP, tüm perakende yazıcı kartuşlarını kutuda belirtilen son takma tarihinden önce kullanmanızı önerir.

En iyi yazdırma sonuçları için HP yalnızca orijinal HP yazıcı kartuşlarını kullanmanızı önerir. Gerçek HP yazıcı kartuşları, her zaman en iyi sonuçları kolaylıkla elde edebilmenize yardımcı olmak amacıyla HP yazıcıları için tasarlanmış ve test edilmiştir.

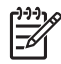

**Not** HP, HP ürünü olmayan bir mürekkebin kalitesini veya güvenilirliğini garanti edemez. HP ürünü olmayan bir mürekkebin kullanımından doğabilecek bir yazıcı hatası veya zararı sonucunda gereken yazıcı hizmeti veya onarım garanti kapsamında değildir.

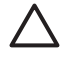

**Dikkat uyarısı** Mürekkep kaybını veya mürekkebin dökülmesini önlemek için: Yazıcıyı taşırken yazıcı kartuşlarını takılı bırakın ve kullanılmış yazıcı kartuşlarını yazıcının dışında uzun süre bırakmaktan kaçının.

#### Yazıcı kartuşlarını takma ve değiştirme

#### Yazıcıyı ve kartuşları hazırlamak için

- 1. Gücün açık olduğundan emin olun.
- 2. Yazıcının ana kapağını kaldırın.
- 3. Kartuşlardaki pembe bandı çıkarın.

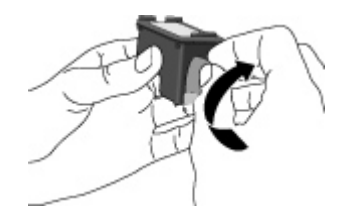

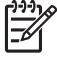

**Not** Mürekkep püskürtme uçlarına veya bakır renkli temas noktalarına dokunmayın ve kartuşları yeniden bantlamayın.

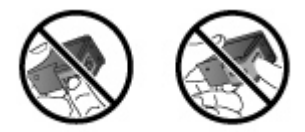

#### Kartuşları takmak için

- 1. HP Siyah, HP Fotoğraf veya HP Gri Fotoğraf kartuşlarını değiştiriyorsanız, kartuşu çıkarmak için **sağ** bölmenin içindeki kartuşun üzerine bastırın ve dışa doğru çekin.
- Yeni kartuşu etiketi üstte olacak şekilde tutun. Kartuşu sağ bölmeye hafifçe yukarıya doğru bir açıyla, bakır renkli temas noktaları önce girecek şekilde kaydırın. Kartuş yerine oturana dek yavaşça itin.

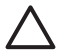

**Dikkat uyarısı** Taşıyıcı sıkışmalarını önlemek için, taşıyıcıyı taktığınızda yerine tam olarak oturduğundan emin olun.

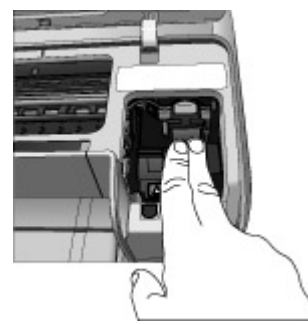

- 3. HP Üç Renkli kartuşu **sol** bölmeye takmak için önceki adımları yineleyin.
- 4. Ana kapağı indirin.

#### En iyi sonuçları elde etmek için yazıcı kartuşlarını hizalama

Yazıcı kartuşlarını taktığınızda veya değiştirdiğinizde hizalamanız çok önemlidir. Yazıcı kartuşlarını hizalamak, baskı hızında ve kalitesinde en iyi sonuçları elde etmeyi sağlar. Yazıcı kartuşu taktığınızda veya değiştirdiğinizde, HP Photosmart D5100 series yazıcı bu kartuşları otomatik olarak hizalar.

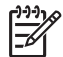

Not Yazıcı kartuşu taktığınızda veya değiştirdiğinizde, yazıcı birkaç saniye ses çıkarır. Bu normaldir. Yazıcı kartuşları hizalamaktadır.

# **3** Bilgisayarsız yazdırma

HP Photosmart D5100 series, bilgisayarı açmadan yüksek kalitede fotoğraflar yazdırmanıza olanak sağlar. HP Photosmart D5100 series Hızlı Başlangıç kitapçığındaki yönergeleri izleyerek yazıcıyı kurduktan sonra, yazdırma işlemi boyunca buradaki adımları izleyin.

Yazıcıyı kurduktan sonra aşağıdaki aygıtlardan herhangi birinden yazdırabilirsiniz:

- Bellek kartı
- PictBridge uyumlu dijital kamera
- Bluetooth aygıtı
- iPod (içinde depolanmış fotoğraflar olmalı)

## Bağlantı kurma

Bu yazıcı, bilgisayarlara ve diğer aygıtlara bağlanmak için birkaç yol sunar. Her bağlantı türü farklı işlemler yapmanıza olanak tanır.

| Bağlantı türü ve size gereken                                                                                                    | Sağladığı olanaklar                                                                                                    |  |
|----------------------------------------------------------------------------------------------------|----------------------------------------------------------------------------------------------------|--|
| <b>Bellek kartları</b><br>Uyumlu bir dijital kameranın bellek kartı.<br>Bellek kartını, yazıcının ön tarafındaki<br>uygun bellek kartı yuvasına takın.                                              | <ul> <li>Doğrudan bellek kartından yazıcıya yazdırın. Bkz. <i>Bellek kartından yazıdırma</i> sayfa 16.</li> <li>Bellek kartındaki fotoğrafların fotoğraf dizinini doğrudan yazıcını kontrol panelinden yazdırın.</li> </ul> |  |
| <b>PictBridge</b><br>PictBridge uyumlu dijital kamera ve USB<br>kablosu.<br>Kamerayı, yazıcının <b>önündeki</b> kamera<br>bağlantı noktasına bağlayın.                                              | Doğrudan PictBridge uyumlu dijital<br>kameradan yazıcıya bastırma. Daha fazla<br>bilgi için <i>Dijital fotoğraf makinesinden</i><br><i>fotoğraf bastırma</i> sayfa 20 ve kameranın<br>belgelerine bakın.                    |  |
| Bluetooth<br>İsteğe bağlı HP Bluetooth kablosuz yazıcı<br>bağdaştırıcı.<br>HP Bluetooth kablosuz yazıcı<br>bağdaştırıcıyı, yazıcının ön tarafında<br>bulunan kamera bağlantı noktasına<br>bağlayın. | Bluetooth kablosuz teknolojisine sahip her<br>türlü aygıttan yazıcıya yazdırın.                                                                                                    |  |
| iPod<br>iPod ve bununla birlikte gelen USB<br>kablosu.<br>iPod'u, yazıcının önündeki kamera<br>bağlantı noktasına bağlayın.                                                                         | Doğrudan iPod'dan (içinde depolanmış<br>fotoğraflar olmalı) yazıcıya yazdırın. Daha<br>fazla bilgi için, bkz. <i>iPod'dan fotoğraf</i><br><i>yazdırma</i> sayfa 22.                                                         |  |

## Bellek kartından yazdırma

Bellek kartını yazıcıya takarak ve fotoğrafları seçmek ve yazdırmak için yazıcının kontrol panelini kullanarak bellek kartından fotoğrafları yazdırabilirsiniz. Kameradan seçilmiş fotoğrafları da (dijital kamerayı kullanarak, yazdırılmak üzere işaretlediğiniz fotoğraflar) doğrudan bellek kartından yazdırabilirsiniz.

Bellek kartından yazdırmak hızlı ve kolaydır, ayrıca dijital kamera pillerini boşaltmaz. Bellek kartlarını takma hakkında daha fazla bilgi için bkz. *Bellek kartını takın* sayfa 16.

#### Bellek kartını takın

Dijital kameranızla fotoğraf çektikten sonra, bellek kartını kameradan çıkarabilir ve fotoğraflarınızı seçmek ve bastırmak için yazıcıya takabilirsiniz. Yazıcı aşağıdaki türde bellek kartlarını okuyabilir: CompactFlash, Memory Stick, Microdrive, MultiMediaCard, Secure Digital ve xD-Picture Card.

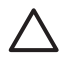

**Dikkat uyarısı** Diğer bellek kartı türlerini kullanmak bellek kartına ve yazıcıya zarar verebilir.

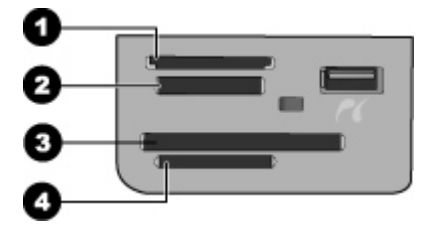

#### Bellek kartı yuvaları

- 1 xD-Picture Kartı
- 2 Memory Stick
- 3 CompactFlash I ve II, Microdrive
- 4 Secure Digital (SD), MultiMediaCard (MMC)

#### Bellek kartı türleri

Aşağıdaki tabloda bellek kartınızı bulun ve kartı yazıcıya takmak için yönergeleri uygulayın.

Yönergeler:

- Aynı anda yalnızca bir bellek kartı takın.
- Bellek kartını yazıcının içine doğru gidebildiği kadar hafifçe itin. Bellek kartı yuvaları, kartın sadece bir bölümünün yazıcının içine girmesine olanak verir; bellek kartının tamamını yazıcının içine sokmaya çalışmayın.
- Bellek kartı doğru takıldığında, bellek kartı ışığı yanıp söner ve sonra kesintisiz olarak yeşil renkte yanar.

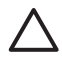

**Dikkat uyarısı 1** Bellek kartının başka şekilde takılması karta ve yazıcıya zarar verebilir.

**Dikkat uyarısı 2** Bellek kartı ışığı yeşil renkte yanıp sönerken bellek kartını çıkarmayın. Daha fazla bilgi için bkz. *Bellek kartını çıkarma* sayfa 20.

| Bellek kartı     | Bellek kartı nasıl takılır?                                                                                                    |
|------------------|----------------------------------------------------------------------------------------------------|
| CompactFlash     | <ul> <li>Ön etiket yukarı bakmalı ve etiketin üzerinde ok varsa, ok yazıcıyı<br/>işaret etmelidir</li> <li>Metal deliklerin olduğu kenarlar yazıcıya önce girer</li> </ul>                                                                           |
| Memory Stick     | <ul> <li>Açılı köşe sol tarafta olmalıdır</li> <li>Metal temas noktaları aşağı bakar</li> <li>Memory Stick Duo veya Memory Stick PRO Duo kartı<br/>kullanıyorsanız, kartı yazıcıya takmadan önce kartla birlikte gelen<br/>adaptörü takın</li> </ul> |
| Microdrive       | <ul> <li>Ön etiket yukarı bakmalı ve etiketin üzerinde ok varsa, ok yazıcıyı<br/>işaret etmelidir</li> <li>Metal deliklerin olduğu kenarlar yazıcıya önce girer</li> </ul>                                                                           |
| MultiMediaCard   | <ul> <li>Açılı köşe sağ tarafta olmalıdır</li> <li>Metal temas noktaları aşağı bakar</li> </ul>                                                                                                    |
| Secure Digital   | <ul> <li>Açılı köşe sağ tarafta olmalıdır</li> <li>Metal temas noktaları aşağı bakar</li> </ul>                                                                                                    |
| xD-Picture Kartı | <ul> <li>Kartın kıvrılmış tarafı size bakar</li> <li>Metal temas noktaları aşağı bakar</li> </ul>                                                                                                    |

#### Desteklenen dosya biçimleri

Yazıcı JPEG ve sıkıştırılmamış TIFF dosyalarını tanır ve doğrudan bellek kartından yazdırabilir. Dijital kameranız, fotoğrafları başka dosya biçimlerinde kaydediyorsa, dosyaları bilgisayarınıza kaydedin ve bir yazılım uygulaması kullanarak yazdırın. Daha fazla bilgi için, HP Photosmart Yazıcı ekran Yardımına bakın.

#### Varsayılan kağıt boyutunu değiştirme

Doğrudan bellek kartından yazdırırken kullanılan varsayılan kağıt boyutlarını değiştirmek için **Toolbox** (Araç Kutusu) seçeneğini kullanın. Fotoğraf tepsisinden yazdırma

işleminde varsayılan küçük kağıt boyutu 10 x 15 cm (4 x 6 inç) ve varsayılan büyük kağıt boyutu 21,6 x 28,0 cm'dir (8,5 x 11 inç).

#### Varsayılan kağıt boyutlarını değiştirmek için

- Windows görev çubuğunun en sağında yer alan HP Digital Imaging Monitor (HP Dijital Görüntü Monitörü) simgesini sağ tıklatın ve Launch/Show HP Solution Center'ı (HP Çözüm Merkezini Başlat/Göster) seçin.
- 2. Settings'i (Ayarlar) tıklatın ve Print Settings (Yazıcı Ayarları) > Printer Toolbox'ı (Yazıcı Araç Kutusu) seçin.
- 3. Configure Paper Size (Kağıt Boyutunu Yapılandır) sekmesini tıklatın.
- 4. Küçük ve büyük kağıt için varsayılan kağıt boyutlarını seçin.

#### Hangi fotoğrafların yazdırılacağına karar verin

Önce fotoğraf dizinini yazdırarak hangi fotoğrafların bastırılacağına karar verin. Fotoğraf dizini bellek kartındaki tüm fotoğrafların (maksimum 2000 fotoğraf) küçük resim görüntülerini ve dizin numaralarını gösterir. Yazdırmak istediğiniz fotoğrafları belirtmek için çıktıdaki dizin numaralarını kullanırsınız.

#### Fotoğraf dizinini yazdırmak için

- 1. Bellek kartını takın.
- 2. Ana tepside birkaç sayfa düz kağıt bulunduğundan emin olun.
- 3. Kontrol panelinde Fotoğraf Dizini düğmesine basın.

#### Fotoğraf düzeni seçme

Bastırmak istediğiniz fotoğrafların düzenini seçmek için yazıcıdaki **Düzen** düğmesine basın. Yazıcı kontrol panelinden seçilen tüm fotoğraflar bu düzende bastırılır. Baskıların gerçek boyutu, aşağıdaki tabloda gösterildiği şekilde yazıcıya yüklediğiniz kağıt boyutuna göre değişir. Desteklenen fotoğraf boyutlarının eksiksiz listesi için, bkz. Yazıcı belirtimleri sayfa 50.

| Bu düzen için             | Kağıt boyutu | Fotoğraf boyutu  |
|---------------------------|--------------|------------------|
| Sayfa başına bir fotoğraf | 4 x 6 inç    | 4 x 6 inç        |
|                           | 10 x 15 cm   | 10 x 15 cm       |
|                           | 5 x 7 inç    | 5 x 7 inç        |
|                           | 8,5 x 11 inç | 8,5 x 11 inç     |
|                           | A4           | 21,0 x 29,7 cm   |
|                           | Hagaki       | 10,0 x 14,8 cm   |
|                           | L            | 9,0 x 12,7 cm    |
| Sayfa başına üç fotoğraf  | 3,5 x 5 inç  | 1,5 x 2,25 inç   |
|                           | 4 x 6 inç    | 1,75 x 2,625 inç |
|                           | 5 x 7 inç    | 2,25 x 3,375 inç |
|                           | 8 x 10 inç   | 3,33 x 5 inç     |
|                           | 8,5 x 11 inç | 4 x 6 inç        |
|                           | A6           | 4,77 x 7,15 cm   |
|                           | A4           | 10 x 15 cm       |

#### (devamı)

| Bu düzen için | Kağıt boyutu | Fotoğraf boyutu |
|---------------|--------------|-----------------|
|               | Hagaki       | 4,52 x 6,78 cm  |
|               | L            | 3,96 x 5,94 cm  |
|               |              |                 |

#### Yazdırılacak fotoğrafları seçme

Fotoğraf dizinini kılavuz olarak kullanarak, kontrol panelinden fotoğrafları seçebilir ve yazdırabilirsiniz.

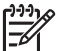

Not Seçtiğiniz fotoğraflar yazdırıldıktan sonra yazıcı otomatik olarak fotoğrafların seçimini kaldırır.

| Bunu yapmak için                            | Bunu yapın                                                                                                    |  |
|---------------------------------------------|----------------------------------------------------------------------------------------------------|--|
| Bir veya daha fazla<br>fotoğraf seçme       | 1. Bellek kartınızın yazıcıya takılı olduğundan emin olun.                                                                                                    |  |
|                                             | <b>Not</b> Bellek kartı takmak yerine, ön kamera<br>bağlantı noktasına bağlanan bir iPod'dan da<br>fotoğraf seçebilirsiniz. Daha fazla bilgi için,<br>bkz. <i>iPod'dan fotoğraf yazdırma</i> sayfa 22.                                                                                                   |  |
|                                             | <ol> <li>Yazdırdığınız fotoğraf dizinine bakın ve hangi<br/>fotoğrafları bastırmak üzere seçeceğinize karar verin.<br/>Bunlara karşılık gelen dizin numaralarını not edin.</li> <li>Bastırmak istediğiniz ilk fotoğrafın dizin numarası<br/>yazıcı ekranında görünene kadar Fotoğraf<br/>Seç </li> </ol> |  |
|                                             | <b>İpucu</b> Dizin numaralarını hızla görüntülemek<br>için düğmeyi basılı tutun.                                                                                                    |  |
|                                             | <ol> <li>Bastırılacak fotoğrafları seçmek için <b>OK</b> düğmesine<br/>basın. Yazıcı ekranında seçiminizi göstermek üzere<br/>sayının yanında bir onay işareti görünür.</li> <li>Bastırmak istediğiniz tüm fotoğrafları seçene kadar 2<br/>ile 4 arasındaki adımları yineleyin.</li> </ol>               |  |
|                                             | Not Fotoğrafın seçimini kaldırmak için <b>İptal</b><br>düğmesine basın. Aynı fotoğrafın birden çok<br>kopyasını yazdırmak için, onay işaretinin altında<br>yazdırmak istediğiniz kopya sayısı görüntülenene<br>kadar <b>OK</b> düğmesine basın.                                                          |  |
| Bellek kartındaki tüm<br>fotoğrafları seçme | <ol> <li>Bellek kartınızın yazıcıya takılı olduğundan emin olun.</li> <li>OK düğmesini üç saniye basılı tutun. Yazıcı ekranı<br/>kısa bir süre için on iki tire görüntüler ve ardından</li> </ol>                                                                                                    |  |

(devamı)

| Bunu yapmak için                          | Bunu yapın                                                                                              |
|-------------------------------------------|----------------------------------------------------------------------------------------------------|
|                                           | ekrandaki dizin numaralarının yanında onay işaretleri görünür.                                          |
| Seçili fotoğrafların<br>seçimini kaldırma | Seçili tüm fotoğrafların seçimini kaldırmak için <b>OK</b><br>düğmesini üç saniye boyunca basılı tutun. |

#### Fotoğraflarınızı yazdırma

#### Bellek kartındaki fotoğrafları bastırmak için

- 1. Bellek kartını takın.
- 2. Ana tepsiye veya fotoğraf kağıdı tepsisine fotoğraf kağıdı yükleyin.

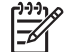

**Not** Fotoğraf tepsisinden yazdırmak için kontrol panelinde Fotoğraf Tepsisi düğmesine basın. Yazıcı, bir sonraki tek başına yazdırma işi için fotoğraf tepsisini seçer.

- 3. Bir veya daha çok fotoğraf seçin. Fotoğraf seçme hakkında bilgi için, bkz. Yazdırılacak fotoğrafları seçme sayfa 19.
- 4. Yazdır'a basın.

Seçili fotoğraflar yazdırıldıktan sonra yazıcı otomatik olarak fotoğrafların seçimini kaldırır.

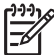

Not Bazı dijital kameraların bastırılacak fotoğrafları bellek kartından seçmenize olanak tanıyan bir menü özelliği vardır. Kameradan seçilen fotoğraflar geçici Dijital Yazdırma Siparişi Biçimi (DPOF) dosyasında yazdırmak için listelenir. Seçili fotoğraflar yazdırıldıktan sonra DPOF dosyası otomatik olarak silinir.

DPOF özelliğini kullanarak fotoğrafları seçtiyseniz, bellek kartını taktığınızda yazıcı ekranında **dPOF** görüntülenir. Kameradan seçilen bu fotoğrafları yazdırmak için **Yazdır** düğmesine, seçimleri kaldırmak için **İptal** düğmesine basın.

#### Bellek kartını çıkarma

Bellek Kartı ışığının yanıp sönmesi durana ve kesintisiz yeşil yanana kadar bekleyin, sonra bellek kartını yazıcıdan çıkarmak için hafifçe çekin.

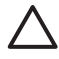

**Dikkat uyarısı** Bellek Kartı ışığı yeşil renkte yanıp sönüyorsa, yazıcı bellek kartına erişiyor demektir. Bellek kartına erişilirken kartı çıkarmayın; bu, yazıcıya veya bellek kartına zarar verebilir.

## Dijital fotoğraf makinesinden fotoğraf bastırma

Bir PictBridge dijital fotoğraf makinesini USB kablosuyla doğrudan yazıcının kamera bağlantı noktasına bağlayarak fotoğraf bastırabilirsiniz. Bluetooth kablosuz iletişim teknolojisi olan bir dijital fotoğraf makineniz varsa, isteğe bağlı HP Bluetooth<sup>®</sup> kablosuz yazıcı adaptörünü yazıcıya takarak fotoğrafları yazıcıya kablosuz olarak gönderebilirsiniz.

Dijital kameradan bastırdığınızda, yazıcı kamerada seçtiğiniz ayarları kullanır. Daha fazla bilgi için kamerayla birlikte gelen belgelere bakın.

#### PictBridge kamerayı kullanma

Yazıcının ön USB bağlantı noktasına doğrudan kamerayı bağlarsanız, HP Photosmart D5100 series yazıcı PictBridge kameradan yazdırabilir.

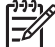

Not Bazı PictBridge kameralar 5 x 7 inç kağıt boyutunu 2L, 127 x 178 mm veya 13 x 18 cm olarak listeleyebilir.

#### PictBridge uyumlu kamerayı yazıcıya bağlamak için

- 1. Kamerayı PictBridge moduna ayarlayın ve ardından yazdırmak istediğiniz fotoğrafları seçin.
- 2. Yazıcıya fotoğraf kağıdı yükleyin. Bilgi için bkz. Kağıt yükleme sayfa 9.
- PictBridge uyumlu dijital kamerayı, kamerayla birlikte gelen USB kablosunu kullanarak yazıcının ön tarafındaki kamera bağlantı noktasına bağlayın. Yazıcı PictBridge uyumlu kamerayı tanıdıktan sonra seçili fotoğraflar otomatik olarak bastırılır.

#### Bluetooth kamera kullanma

Bluetooth kablosuz teknolojisi olan bir dijital kameranız varsa, isteğe bağlı HP Bluetooth kablosuz yazıcı bağdaştırıcıyı satın alabilir ve Bluetooth kablosuz bağlantıyı kullanarak fotoğrafları kameradan bastırabilirsiniz.

#### Bluetooth kameradan fotoğraf bastırmak için

- 1. Yazıcıya fotoğraf kağıdı yükleyin. Bilgi için bkz. Kağıt yükleme sayfa 9.
- Yazıcının ön tarafında bulunan kamera bağlantı noktasına HP Bluetooth kablosuz bağdaştırıcıyı takın.
  - Bağdaştırıcı veri almaya hazır olduğunda üzerindeki ışık yanıp söner.
- Yazıcıya fotoğraf göndermek için dijital kamerayla birlikte gelen belgelerdeki yönergeleri uygulayın.

### Diğer Bluetooth aygıtlarından fotoğrafları yazdırma

Buna ek olarak PDA, dizüstü bilgisayar ve cep telefonu gibi Bluetooth kablosuz teknolojisi olan diğer aygıtlardan da yazdırma işlemi yapabilirsiniz. Daha fazla bilgi için, *Bağlantı kurma* sayfa 15, HP Photosmart Yazıcı ekran Yardımı ve Bluetooth aygıtıyla birlikte gelen belgelere bakın.

#### Bluetooth bağlantısı kurma

Bluetooth bağlantısını kullanmak için, tüm aygıtlarda gerekli donanım ve yazılımlar yüklü olmalıdır. Ayrıca, HP Bluetooth kablosuz yazıcı bağdaştırıcı yazıcının ön tarafındaki kamera bağlantı noktasına bağlanmalıdır. Bağdaştırıcı ayrı olarak satılır. Daha fazla bilgi için bağdaştırıcı ile birlikte gelen belgelere bakın.

#### Bluetooth aygıtından fotoğraf yazdırma

Tüm Bluetooth aygıtlarından yazdırmak için temel yordamlar aynıdır:

#### Bluetooth aygıtından fotoğraf bastırmak için

- 1. Aygıttan kullanılabilir Bluetooth yazıcılarını aratın.
- 2. Aygıtta göründüğünde yazıcıyı seçin.
- 3. Yazdırın.

Ayrıntılı yönergeler için aygıtla birlikte gelen belgelere bakın.

## iPod'dan fotoğraf yazdırma

Fotoğrafları iPod'unuza almak ve buradan yazdırmak için aşağıdaki adımları kullanmadan önce, görüntülerinizin ve iPod'unuzun aşağıdaki gereksinimleri karşıladığından emin olun:

- iPod'a kopyaladığınız görüntüler JPEG biçiminde olmalıdır.
- iPod'un Windows için biçimlendirildiğinden emin olun (FAT 32 dosya yapısı).
   iPod varsayılan olarak Windows dosya yapısını kullanır. iPod'unuzun Windows'a göre biçimlendirilmiş olup olmadığını kontrol etmek için, iPod'unuzda Ayarlar > Hakkında'ya gidin. Windows'da biçimlendirildiyse, ekranın altında Biçim Windows görüntülenir. Windows'ta biçimlendirilmediyse, iPod ile birlikte gelen USB kablosunu kullanarak iPod'u bir Windows PC'ye bağlamanız ve ekrandaki yönergeleri izlemeniz gerekir.

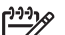

Not Önceden yalnızca Macintosh bilgisayara bağlanmış olan iPod'lar yazıcıyla uyumlu değildir; bununla birlikte, iPod'unuzu uyumlu yapmak için Windows bilgisayara bağlayabilirsiniz. Windows bilgisayara bağladıktan sonra Macintosh kullanıcıları iPod'larını Macintosh ve Mac iTunes'la tam olarak eşitleyebilir ve yazıcı desteğini koruyabilirler.

#### iPod'a fotoğraf almak için

- 1. iPod için Belkin Media Reader'ı kullanarak, fotoğrafları bellek kartından iPod'unuza kopyalayın.
- iPod menüsünde Fotoğraf Al'ı seçerek, fotoğrafların iPod'unuzda olduğunu doğrulayın. Fotoğraflar Rulolar halinde görüntülenir.

#### iPod'dan fotoğraf yazdırmak için

- 1. iPod'u, iPod ile birlikte gelen USB kablosunu kullanarak yazıcının ön tarafındaki kamera bağlantı noktasına bağlayın.
- Yazdırmak istediğiniz fotoğrafları seçin ve Yazdır düğmesine basın. Seçili fotoğraflar yazdırıldıktan sonra yazıcı otomatik olarak fotoğrafların seçimini kaldırır. Fotoğrafları seçme ve yazdırma hakkında daha fazla bilgi için bkz. Yazdırılacak fotoğrafları seçme sayfa 19.

iPod'unuzu kullanarak HP Photosmart aygıtında yazdıramazsanız lütfen HP Müşteri Desteği'ne başvurun. Bkz. *HP Desteği* sayfa 45.

## 4 Bilgisayardan yazdırma

Bilgisayardan yazdırmak için yazıcı yazılımının yüklenmiş olması gerekir. Yazılım yüklemesi sırasında fotoğraflarınızı düzenlemenize, paylaşmanıza, düzeltmenize ve yazdırmanıza olanak veren HP Photosmart Premier (Windows Tam yükleme kullanıcıları), HP Photosmart Essential (Windows Hızlı yükleme kullanıcıları) veya HP Photosmart Studio (Mac) bilgisayarınıza yüklenir.

Yazılımı yükleme hakkında daha fazla bilgi için *Hızlı Başlangıç Kılavuzu*'na bakın. En son özelliklere ve gelişmelere sahip olduğunuzdan emin olmak için yazılımı düzenli olarak güncelleştirin. Yönergeleri için, bkz. *Yazılımı güncelleştirme* sayfa 32.

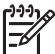

 Not Windows kullanıcıları: HP Photosmart Premier, yalnızca Intel<sup>®</sup> Pentium<sup>®</sup> III (veya eşdeğer) ve daha ileri düzey işlemcileri olan bilgisayarlarda kullanılabilir.

## Yazıcı yazılımındaki yaratıcı seçenekleri kullanma

HP Photosmart Premier (Windows), HP Photosmart Essential (Windows), HP Photosmart Studio (Mac) ve HP Photosmart Paylaşımı uygulamalarının nasıl açılacağı ve kullanılacağı hakkında bilgi edinmek için bu ipuçlarını okuyun.

#### HP Photosmart Premier (Windows)

HP Photosmart Premier, size temel fotoğraf düzenleme ve yazdırmaya ek olarak fotoğraflarınızla eğlenceli zaman geçirmek için gereksinim duyduğunuz her şeyi sağlayan, kullanımı kolay bir yazılım programıdır. Bu yazılım aynı zamanda HP Photosmart Paylaşımı uygulamasına erişim de sağlar; bu şekilde fotoğraflarınızı kolayca paylaşabilirsiniz. HP Photosmart Premier yalnızca Windows kullanıcılarına yöneliktir.

#### HP Photosmart Premier uygulamasını açın (Windows kullanıcıları)

→ Masaüstünüzdeki HP Photosmart Premier simgesini çift tıklatın. Yardıma gereksinim duyarsanız, HP Photosmart Premier içindeki yazılım yardımına bakın.

HP Photosmart Premier uygulamasının çeşitli özelliklerini keşfedin:

- **View** (Görüntüle) Fotoğrafları birden fazla boyutta ve şekilde görüntüleyin. Fotoğraflarınızı kolayca düzenleyip yönetin.
- Edit (Düzenle) Fotoğraflarınızı kırpın ve kırmızı göz içeren fotoğrafları onarın. Fotoğraflarınızı farklı boyutlarda ve birden çok düzende otomatik olarak ayarlayın ve geliştirin.
- Print (Yazdır) Fotoğraflarınızı farklı boyutlarda ve biden çok düzende yazdırın.
- Share (Paylaş) HP Photosmart Paylaşımı kullanarak fotoğrafları hacimli ekler oluşturmadan ailenize ve arkadaşlarınıza gönderin (e-posta göndermenin daha iyi bir yoludur).
- Create (Oluştur) Albüm sayfaları, kartlar, takvimler, manzara fotoğrafları, CD etiketleri ve daha fazlasını kolayca oluşturun.
- **Back-up** (Yedekle) Saklanacak ve kaydedilecek fotoğraflarınızın yedek kopyalarını oluşturun.

#### HP Photosmart Essential (Windows)

HP Photosmart Essential, temel fotoğraf düzenleme ve yazdırma yetenekleri sağlayan kullanımı kolay bir yazılım programıdır. Bu yazılım aynı zamanda HP Photosmart

Paylaşımı uygulamasına erişim de sağlar; bu şekilde fotoğraflarınızı kolayca paylaşabilirsiniz. HP Photosmart Essential yalnızca Windows kullanıcılarına yöneliktir.

#### HP Photosmart Essential uygulamasını açın (Windows kullanıcıları)

→ Masaüstünüzdeki HP Photosmart Essential simgesini çift tıklatın. Yardıma gereksinim duyarsanız, HP Photosmart Essential içindeki yazılım yardımına bakın.

HP Photosmart Essential uygulamasının çeşitli özelliklerini keşfedin:

- **View** (Görüntüle) Fotoğrafları birden fazla boyutta ve şekilde görüntüleyin. Fotoğraflarınızı kolayca düzenleyip yönetin.
- Edit (Düzenle)— Fotoğraflarınızı kırpın ve kırmızı göz içeren fotoğrafları onarın. Mükemmel hale getirmek için, fotoğraflarınızı otomatik olarak ayarlayın ve geliştirin.
- **Print** (Yazdır) Fotoğraflarınızı farklı boyutlarda ve biden çok düzende yazdırın.
- Share (Paylaş)— HP Photosmart Paylaşımı kullanarak fotoğrafları hacimli ekler oluşturmadan ailenize ve arkadaşlarınıza gönderin (e-posta göndermenin daha iyi bir yoludur).

#### HP Photosmart Studio (Mac)

→ Dock'ta **HP Photosmart Studio** simgesini tıklatın.

HP Photosmart Studio'dan erişebileceğiniz HP Photosmart Mac yazılımının çeşitli özelliklerini keşfedin:

- Import (AI) HP dijital kameradan fotoğrafları veya videoları alın.
- View and Manage (Görüntüle ve Yönet) Fotoğraflarınızı ve videolarını görüntüleyin, düzenleyin ve yönetin.
- Edit (Düzenle) Görüntülerinizi ayarlayın ve geliştirin.
- Slideshow (Slayt Gösterisi) Fotoğraflarınızın çevrimiçi slayt gösterisini oluşturun.
- **Panorama** Birkaç görüntüden tek bir panorama görüntüsü oluşturun.
- Create (Oluştur)— Albüm sayfaları, kartlar, etiketler, posterler, afişler ve daha birçok öğe oluşturun.
- **Print** (Yazdır) Videodan fotoğrafları ve kareleri standart boyutlarda veya dizin sayfası biçiminde yazdırın.
- Share (Paylaş) Büyük ekler oluşturmadan fotoğraflarınızı aile ve arkadaşlarınıza gönderin.
- Shop (Alışveriş) Çevrimiçi baskı ve hediyeler sipariş edin.

#### HP Photosmart Paylaşımı

HP Photosmart Paylaşımı, fotoğrafları büyük e-posta ekleri oluşturmadan ailenize ve arkadaşlarınıza göndermenize olanak sağlar. Yazıcı Internet erişimi olan bir bilgisayara USB kablosuyla bağlanmalı ve tüm HP yazılımları yüklü olmalıdır. Daha fazla bilgi için bkz. HP Photosmart Premier, HP Photosmart Essential veya HP Photosmart Mac yardımı.

#### HP Photosmart Paylaşımı uygulamasını açın (Windows kullanıcıları)

→ HP Photosmart Premier veya HP Photosmart Essential içinde HP Photosmart Paylaşımı sekmesini tıklatın.

#### HP Photosmart Paylaşımı uygulamasını açın (Mac kullanıcıları)

→ HP Photosmart Studio uygulamasında, paylaşılacak fotoğrafları seçin ve araç çubuğundaki **Share** (Paylaş) düğmesini tıklatın.

## Fotoğrafları bilgisayarınızın ekranında görüntüleme

Yazıcı bir bilgisayara bağlıyken, yazıcıya bir bellek kartı takabilir ve fotoğrafları bilgisayarınızın ekranında görüntüleyebilirsiniz. Bellek kartını taktığınızda HP Photosmart yazılımı size fotoğraflarınızı görüntüleme ve bilgisayara kaydetme seçeneklerini sunar. Yazıcıyı bilgisayarınıza nasıl bağlayacağınız hakkında bilgi için, *Hızlı Başlangıç* kitapçığına bakın.

#### Bellek kartındaki fotoğrafları ekranda görüntülemek için

- HP Photosmart D5100 series CD'sindeki yazılımı yüklediğinizden ve yazıcıyı bilgisayara yazıcının arkasındaki USB bağlantı noktasından bağladığınızdan olduğundan emin olun.
- Yazıcıya bir bellek kartı takın. HP Photosmart yazılımı fotoğraflarınızı görüntüleme veya kaydetme seçeneği sunar.
- Photo Viewer'ı (Fotoğraf Görüntüleyici) açmak için View'ı (Görüntüle) tıklatın ve bellek kartındaki ilk görüntüye bakın.

## Fotoğraflarınızı bilgisayara kaydetme

Yazıcıyı bir bilgisayara bağladığınızda, bellek kartındaki fotoğraflarınızı bilgisayara kaydedebilirsiniz.

#### Bellek kartındaki fotoğrafları bilgisayarınıza kaydetmek için

- HP Photosmart D5100 series CD'sindeki yazılımı yüklediğinizden ve yazıcıyı bilgisayara yazıcının arkasındaki USB bağlantı noktasından bağladığınızdan olduğundan emin olun.
- Yazıcıya bir bellek kartı takın. HP Photosmart yazılımı fotoğraflarınızı görüntüleme veya kaydetme seçeneği sunar.
- 3. Save'i (Kaydet) tıklatın.
- 4. Fotoğrafları bilgisayarınızda uygun klasöre kaydetmek için ekrandaki yönergeleri izleyin.

Bölüm 4

# 5 CD ve DVD'lere yazdırma

HP Photosmart D5100 series yazıcınız kağıda yazdırmanın yanı sıra CD ve DVD'lere de yazdırmanızı sağlar. Windows bilgisayarda HP Phototsmart Premier Yazılımını veya Mac bilgisayarda HP Photosmart Studio kullanarak CD veya DVD'niz için özel etiket tasarlayabilir ve oluşturabilirsiniz. Ardından etiketi yazdırılabilir CD veya DVD ortamınıza yazdırabilirsiniz.

**ipucu** Etiketi üzerine yazdırmadan önce verilerinizi CD veya DVD'ye yazmanız

## CD/DVD etiketleri oluşturma ve bastırma

HP Photosmart Premier Yazılımı ve HP Photosmart Studio uygulamalarının nasıl açılacağı ve kullanılacağı hakkında bilgi için bu ipuçlarını okuyun.

#### **HP Photosmart Premier**

HP Photosmart Premier, fotoğraflarınızla eğlenceli zaman geçirmek için gereksinim duyduğunuz tüm araçları sağlayan kullanımı kolay bir yazılımdır. Bu yazılım aynı zamanda CD ve DVD'leriniz için etiket tasarlamanıza ve oluşturmanıza da yardımcı olur.

#### HP Photosmart Premier'i açma

→ Masaüstünüzdeki HP Photosmart Premier simgesini çift tıklatın. Yardıma gereksinim duyarsanız, HP Photosmart Yazılım Yardımı'na bakın.

#### **HP Photosmart Studio**

HP Photosmart Studio, Mac bilgisayarda fotoğraflarınızla eğlenceli zaman geçirmek için gereksinim duyduğunuz tüm araçları sağlayan kullanımı kolay bir yazılımdır. Bu yazılım aynı zamanda CD ve DVD'leriniz için etiket tasarlamanıza ve oluşturmanıza da yardımcı olur.

#### HP Photosmart Studio'yu açma

→ Dock'ta HP Photosmart Studio simgesini tıklatın.

#### HP Photosmart Premier uygulamasını kullanma

Yazılımı açtıktan sonra Oluştur sekmesi altında CD ve DVD'leriniz için etiket tasarlayabilir ve oluşturabilirsiniz. Etiketinizi oluşturduktan sonra ortamınıza etiketinizi yazdırmak için Create (Oluştur) sayfasındaki **Print** (Yazdır) düğmesini tıklatın. Yardıma gereksinim duyarsanız, yazılım içindeki ekran Yardımı'na bakın.

İpucu Yazılımda Yazdır düğmesini tıklatmadan önce CD/DVD tepsisine ortamı
 yükleyin. Yardıma gereksinim duyarsanız, bkz. CD/DVD tepsisini yükleyin.
 sayfa 28.

## CD ve DVD'lere yazdırmak için yazıcınızı hazırlama

CD/ DVD etiketinizi oluşturduktan sonra CD/DVD tepsisine yazdırılabilir ortamınızı yükleyin.

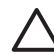

**Dikkat uyarısı** CD/DVD tepsisine ortamı yüklemeden önce yazıcının arkasında yaklasık 10 cm (4 inc) bosluk olduğundan emin olun.

#### CD/DVD tutucuyu yükleyin.

→ Ortamı, yazıcınızla gelen CD/DVD tutucuya tam olarak oturtun. Yazdırılabilir yüzeyin yukarı baktığından emin olun.

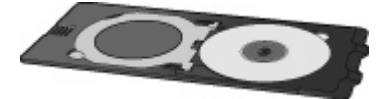

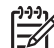

Not Daha küçük boyutlu bir ortam kullanıyorsanız, CD/DVD tutucunun halkasını şekil 1'de görüntülendiği gibi çevirin .

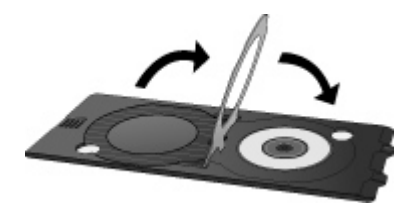

#### CD/DVD tepsisini yükleyin.

1. CD/DVD tepsisini aşağıya çekin.

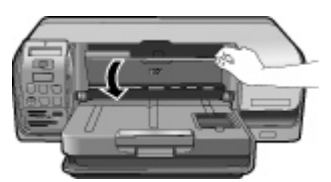

2. CD/DVD tutucuyu, tepsideki oklar tutucudaki oklarla hizalanana kadar CD/DVD tepsisine itin. Oklarla gösterilen taraf CD/DVD tepsisinin içine girer.

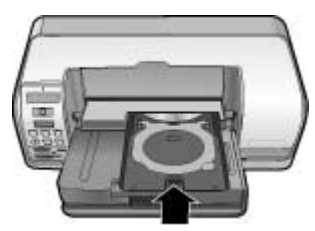

3. Yazılımda Yazdır düğmesini tıklatın.

Yazıcı, ortama yazarken CD/DVD tutucuyu çeker. CD/DVD tutucu, yazıcının arkasından yaklaşık 7,5 cm (3 inç) dışarı çıkabilir.

## Yazdırma işini bitirme

Ortama başarılı bir şekilde yazdırdıktan sonra aşağıdaki adımları izleyin.

#### CD/DVD tutucuyu çıkarın.

- CD/DVD tutucuyu dikkatlice CD/DVD tepsisinden alın. 1.
- 2. CD/DVD tepsisini kapatın.

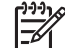

Not Diğer yazdırma işleri ancak CD/DVD tepsisi kapatıldıktan sonra uygulanabilir.

Ortamı CD/DVD tutucudan çıkarın. 3.

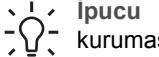

**j ipucu** Ortamı CD/DVD tutucudan çıkarmadan önce basılı yüzeyin kuruması için yeterli zaman tanıyın.

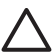

Dikkat uyarısı Ortamı CD/DVD tutucudan çıkarırken yazdırılan yüzeye dokunmayın.

Bölüm 5

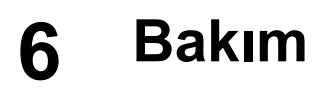

HP Photosmart D5100 series yazıcı çok az bakım gerektirir. Yazıcı ve sarf malzemelerinin ömrünü uzatmak ve bastırdığınız fotoğrafların her zaman en yüksek kalitede olmasını sağlamak için bu bölümdeki yönergeleri izleyin.

### Yazıcıyı değiştirme ve bakımını yapma

Bu bölümde anlatılan basit yordamları kullanarak, yazıcıyı ve yazıcı kartuşlarını temiz ve bakımlı bir şekilde saklayın.

#### Yazıcının dışını temizleme

#### Yazıcının dışını temizlemek için

- 1. Yazıcıyı kapatın ve güç kablosunu yazıcının arka tarafından çıkarın.
- 2. Yazıcının dışını suyla hafifçe nemlendirilmiş yumuşak biz bezle silin.
- Ana kapağı kaldırın, yazıcı kartuşlarının çevresindeki alanı suyla hafifçe nemlendirilmiş yumuşak bir bezle silin.

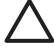

Dikkat uyarısı Hiçbir türde temizleme solüsyonu kullanmayın. Ev temizlik malzemeleri ve deterjanlar yazıcının yüzeyine zarar verebilir. Yazıcının iç tarafını temizlemeyin. Her türlü sıvı maddeyi iç kısımdan uzak tutun. Yazıcı kartuşu yuvasının üzerinde kaydığı metal çubuğu yağlamayın. Yuva ileri geri hareket ederken ses çıkması normaldir.

#### Yazıcı kartuşlarını temizleme

Bastırdığınız fotoğraflarda beyaz çizgiler veya tek renkli şeritler görüyorsanız, yazıcı kartuşlarının temizlenmesi gerekiyor olabilir. Yazıcıyla birlikte gelen yazılımı kullanarak otomatik kartuş temizleme yordamını çalıştırabilirsiniz. Daha fazla bilgi için, HP Photosmart Yazıcı Yardımına bakın.

Otomatik kartuş temizleme yordamının üç düzeyini de tamamladıktan sonra da test sayfasında beyaz şeritler veya eksik renkler görürseniz, yazıcı kartuşunun temas noktalarını el ile temizlemeniz gerekebilir. Daha fazla bilgi için, bkz. Yazıcı kartuşu temas noktalarını el ile temizleme sayfa 31.

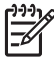

Not Kartuş veya yazıcı yakın zamanda düşürüldüyse, baskılarınızda beyaz şeritler veya eksik renkler görebilirsiniz. Bu sorun geçicidir ve 24 saat içinde ortadan kalkar.

#### Yazıcı kartuşu temas noktalarını el ile temizleme

Yazıcıyı tozlu bir ortamda kullanırsanız, yazıcı kartuşunun temas noktaları üzerinde birikim olabilir ve bu da yazdırma sorunlarına yol açabilir.

#### Yazıcı kartuşlarının temas noktalarını temizlemek için

- 1. Temas noktalarını temizlemek için aşağıdakiler gereklidir:
  - Arıtılmış su (musluk suyu yazıcı kartuşuna zarar verebilecek pislikler içeriyor olabilir)
  - Pamuklu bez veya yazıcı kartuşlarına yapışmayacak, lif içermeyen yumuşak malzemeler.
- 2. Yazıcının ana kapağını açın.
- Yazıcı kartuşunu çıkarın ve mürekkep püskürtme ucu plakası üst tarafa gelecek şekilde bir kağıdın üzerine koyun. Bakır renkli temas noktalarına ve mürekkep püskürtme ucu plakasına dokunmamaya dikkat edin.

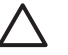

**Dikkat uyarısı** Yazıcı kartuşunu 30 dakikadan fazla yazıcının dışında bırakmayın. Bundan daha uzun süre havayla temas eden mürekkep püskürtme uçları kuruyarak yazdırma sorunlarına neden olabilir.

- 4. Pamuklu bir bezi damıtılmış suyla hafifçe nemlendirin ve bezdeki fazla suyu sıkın.
- 5. Yazıcı kartuşunun bakır renkli temas noktalarını pamuklu bezle hafifçe silin.

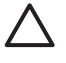

**Dikkat uyarısı** Mürekkep püskürtme ucu plakasına dokunmayın. Mürekkep püskürtme ucu plakasına temas edilmesi, tıkanma, mürekkep sorunları veya elektrik bağlantısı sorunlarına neden olabilir.

- 6. Temiz bez üzerinde hiç mürekkep veya toz görünmeyinceye kadar 4. ve 5. adımları yineleyin.
- 7. Yazıcı kartuşlarını yazıcıya takın ve ana kapağı kapatın.
- 8. Yazıcı otomatik olarak yazıcı kartuşlarını hizalar. Yazıcı hizalama sırasında ses çıkarır. Bu normaldir.

## Yazılımı güncelleştirme

En son özellik ve geliştirmelere sahip olduğunuzdan emin olmak için en son yazıcı yazılımı güncelleştirmesini düzenli olarak yükleyin. Yazıcı yazılım güncelleştirmelerini yüklemek için www.hp.com/support adresini ziyaret edin veya **HP Yazılım Güncelleştirmesi**'ni kullanın. Yazılım güncelleştirmelerini yapmadan önce bilgisayarın Internet'e bağlı olduğundan emin olun.

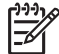

Not Bazı ülke/bölgelerde CD'de HP Photosmart Premier yazılım güncelleştirmelerini sipariş etmek için doğrudan HP'ye başvurabilirsiniz.

#### Yazılımı yükleme (Windows kullanıcıları)

- Windows Başlat menüsünde, Programlar (Windows XP'de Tüm Programlar) > HP > HP Yazılım Güncelleştirmesi'ni seçin. HP Yazılım Güncelleştirmesi penceresi açılır.
- İleri'yi tıklatın. HP Yazılım Güncelleştirmesi HP web sitesinde yazıcı yazılımı güncelleştirmelerini arar. Bilgisayarda yazıcı yazılımının en son sürümü yüklü değilse, HP Yazılım Güncelleştirmesi penceresinde bir yazılım güncelleştirmesi görüntülenir. Bilgisayarda yazıcı yazılımının en son sürümü yüklüyse, HP Yazılım

Güncelleştirmesi penceresinde Kullanılabilir yeni güncelleştirme yok iletisi görüntülenir.

3. Yazılım güncelleştirmesi varsa, seçmek için yanındaki onay kutusunu işaretleyin.

- 4. **İleri**'yi tıklatın.
- 5. Yüklemeyi tamamlamak icin ekrandaki yönergeleri izleyin.

#### Yazılımı yükleme (Mac)

Not HP Photosmart Updater'ı kullanmadan önce Internet'e bağlı olduğunuzdan emin olun.

- 1. Finder'dan (Bulucu), Go (Git) > Applications (Uygulamalar) öğesini seçin.
- 2 Hewlett-Packard > Photosmart > HP Photosmart Updater (HP Photosmart Güncelleştiricisi) öğesini seçin.
- Yazılım güncelleştirmeleri olup olmadığını öğrenmek için ekrandaki yönergeleri 3. uvqulavın.

Bir güvenlik duvarının arkasındaysanız, güncelleştiriciye proxy sunucu bilgilerini girmeniz gerekebilir.

### Yazıcıyı ve yazıcı kartuşlarını saklama

Yazıcıyı ve yazıcı kartuşlarını kullanmadığınız zamanlarda gerektiği gibi saklayarak koruyun.

#### Yazıcıyı saklama

Asağıdaki adımları izleverek yazıcıyı saklayabilirsiniz:

- 1. Yazıcıvı kapatın.
- 2. Kağıt tepsilerindeki tüm kağıtları çıkarın.
- Cıkıs tepsisi uzantısı dışarı cekiliyse, itin. 3.
- CD/DVD tepsisini kapatın. 4.

Yazıcı kısa ve uzun süreli etkinlik dısı kalma sürelerine dayanacak sekilde tasarlanmıştır.

- Yazıcının iç kısmını doğrudan güneş ışığı almayacağı normal sıcaklıktaki bir yerde • saklavın.
- Yazıcı ve yazıcı kartusları bir ay veya daha uzun süre kullanılmadıysa, yazdırmadan . önce otomatik kartus temizleme yordamını calıstırmak icin yazıcıyla birlikte gelen yazılımı kullanın. Daha fazla bilgi için, HP Photosmart Yazıcı Yardımına bakın.

#### Yazıcı kartuşlarını saklama

Yazıcıyı saklarken, etkin yazıcı kartuşlarını her zaman yazıcının içinde bırakın. Yazıcı kapalı olduğu zaman yazıcı kartuşları koruyucu bir örtü içinde saklanır.

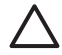

Dikkat uyarısı Güç kablosunu prizden çekmeden önce yazıcının kapatma döngüsünü tamamladığından emin olun. Bu, yazıcının yazıcı kartuşlarını gerektiği gibi saklamasına olanak tanır.

HP yazıcı kartuşlarının bakımını yapmak ve tutarlı bir baskı kalitesi elde etmek için aşağıdaki ipuçlarını izleyin:

- Tüm kullanılmamış yazıcı kartuşlarını, kullanacağınız zamana kadar, kapalı olarak orijinal ambalajlarında saklayın. Yazıcı kartuşlarını oda sıcaklığında saklayın (15-35 C veya 59-95 F).
- Yazıcı kartuşunu yazıcıya takana kadar mürekkep püskürtme uçlarını kaplayan plastik bandı çıkarmayın. Yazıcı kartuşundaki plastik bant çıkarılmışsa, tekrar yerine yapıştırmaya çalışmayın. Aksi takdirde, yazıcı kartuşu zarar görür.

## Fotoğraf kağıdının kalitesini koruma

Fotoğraf kağıdıyla en iyi sonuçları almak için, bu bölümdeki yönergeleri izleyin.

#### Fotoğraf kağıdını saklama

- Fotoğraf kağıdını orijinal ambalajında veya açılıp kapanabilir bir plastik poşet içinde saklayın.
- Paketlenmiş fotoğraf kağıdını düz, serin ve kuru bir yüzey üzerinde saklayın.
- Kullanılmamış fotoğraf kağıdını yeniden orijinal ambalajına veya açılıp kapanabilir bir plastik poşete koyun. Yazıcıda bırakılan veya açık havada kalan kağıt kıvrılabilir veya sararabilir.

#### Fotoğraf kağıdını kullanma

- Parmak izlerini önlemek için fotoğraf kağıdını uçlarından tutun.
- Fotoğraf kağıdının uçları kıvrıldıysa, kağıdı plastik saklama poşetine koyun ve düzelene kadar yavaşça ters yöne doğru bükün.

# 7 Sorun giderme

HP Photosmart D5100 series yazıcı güvenilir ve kullanımı kolay olacak şekilde tasarlanmıştır. Bu bölüm, yazıcının kullanımıyla ilgili sık sorulan soruları yanıtlar. Aşağıdaki konularla ilgili bilgiler içerir:

- Yazıcı donanım sorunları sayfa 35
- Yazdırma sorunları sayfa 36
- CD/DVD yazdırma sorunları sayfa 40
- Bluetooth yazdırma sorunları sayfa 41
- Yazıcı ekranı durum göstergeleri sayfa 42

Yazılım yüklemesiyle ilgili sorun giderme bilgileri için, yazıcıyla birlikte gelen *Hızlı Başlangıç* kitapçığına bakın. Yazıcı yazılımını kullanma ve bilgisayardan yazdırma hakkındaki sorun giderme bilgileri için, HP Photosmart Yardımına bakın. Yazıcı Yardımını görüntüleme hakkında bilgi için, bkz. *Hoş geldiniz* sayfa 3.

### Yazıcı donanım sorunları

HP Müşteri Destek Merkezi'yle bağlantı kurmadan önce, sorun giderme ipuçları için bu bölümü okuyun ya da www.hp.com/support adresindeki çevrimiçi destek hizmetlerine gidin.

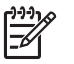

Not Yazıcıyı bir bilgisayara bağlarken, HP olası yüksek elektromanyetik alanlarda araya karışan gürültüyü en aza indirmek için 3 metreden (10 ft) kısa USB kablosu kullanmanızı önerir.

#### Yazdır ışığı yeşil renkte yanıp sönüyor ancak yazıcı yazdırmıyor.

Çözüm Yazıcı bilgi işlemekle meşgul. İşlemin bitmesini bekleyin.

#### Dikkat ışığı kırmızı olarak yanıp sönüyor.

Çözüm Yazıcıyla ilgilenilmesi gerekiyor. Şunları deneyin:

- Yazıcı bir bilgisayara bağlıysa, yönergeler için bilgisayar ekranına bakın.
- CD/DVD üzerine CD etiketi yazdırıyorsanız, CD/DVD tutucuyu CD/DVD tepsisine şimdi takın.
- Yazıcıya bağlı bir dijital kameranız varsa, yönergeler için kameranın ekranına bakın.
- Yazıcı bir bilgisayara bağlı değilse, sorunun aşağıdakiler olup olmadığını kontrol edin:
  - Ana kapak açık
  - Kağıt tükendi
  - Kağıt sıkışması
  - Taşıyıcı sıkıştı veya engellendi
  - Yazıcı kartuşu yok veya yanlış takılmış
  - Yazıcı kartuşu bandı çıkarılmamış

- Yanlış yazıcı kartuşu takıldı
- Ambalaj malzemeleri çıkarılmamış
- Yukarıdaki yönergeleri kullanarak sorunu çözemiyorsanız, yazıcıyı kapatın ve yazıcının güç kablosunu çıkarın. 10 saniye bekleyin ve sonra kabloyu yeniden takın. Yazıcıyı açın.

#### Yazıcı, bellek kartımdaki dizin numaralarını bulamıyor ve görüntülemiyor.

#### Çözüm

Şunları deneyin:

- Bellek kartını çıkarın ve yeniden takın.
- Yazıcıyı kapatın ve güç kablosunu prizden çekin. 10 saniye kadar bekleyin ve sonra kabloyu yeniden takın. Yazıcıyı açın.
- Bellek kartı yazıcının doğrudan karttan okuyamadığı dosya türleri içeriyor olabilir.
  - Fotoğrafları bilgisayara kaydedin ve sonra bunları bilgisayardan yazdırın.
     Daha fazla bilgi için, kamerayla birlikte gelen belgelere ve ekranda gösterilen HP Photosmart Yazıcı Yardımına bakın.
  - Bir sonraki fotoğraf çekişinizde, dijital kamerayı yazıcının fotoğrafları doğrudan bellek kartından okuyabileceği bir dosya biçiminde kaydedecek şekilde ayarlayın. Desteklenen dosya biçimlerinin listesi için bkz.
     Belirtimler sayfa 49. Dijital kamerayı fotoğrafları belirli dosya biçimlerinde kaydetmek üzere ayarlama yönergeleri için, kamerayla birlikte gelen belgelere bakın.

#### Yazıcı prize takılı, ancak açılmıyor.

#### Çözüm

- Yazıcı çok fazla güç çekmiş olabilir. Yazıcının güç kablosunu prizden çekin. 10 saniye kadar bekleyin ve sonra kabloyu yeniden bağlayın. Yazıcıyı açın.
- Yazıcı kapalı bir güç prizine bağlanmış olabilir. Güç prizini açın ve sonra yazıcıyı açın.

## Yazıcıyı çalıştırdığımda sesler duyuluyor veya bir süre kullanılmadığında kendi kendine sesler çıkarmaya başlıyor.

**Çözüm** Yazıcı uzun süre (yaklaşık 2 hafta) kullanılmadığı durumlarda veya güç kaynağı kesilip geri geldiğinde gürültü yapabilir. Bu normal bir işlemdir—yazıcı, en iyi kalitede çıkış almayı sağlamak için otomatik bakım yordamını uygulamaktadır.

### Yazdırma sorunları

HP Müşteri Destek Merkezi'yle bağlantı kurmadan önce, sorun giderme ipuçları için bu bölümü okuyun ya da www.hp.com/support adresindeki çevrimiçi destek hizmetlerine gidin.

#### Yazıcı kenarlıksız fotoğraf yazdırmıyor.

**Çözüm** Uygun kağıt boyutunu seçtiğinizden emin olun. Yazıcı tüm kağıt boyutlarında kenarlıksız fotoğraf bastıramaz. Kenarlıksız fotoğrafların kağıt boyutunu seçme hakkında bilgi için, bkz. *Fotoğraf düzeni seçme* sayfa 18.

#### Yazdırma çok yavaş.

Çözüm Aşağıdaki sorunlardan birini yaşıyor olabilirsiniz.

- Yüksek çözünürlüklü grafik, yüksek çözünürlüklü fotoğraf veya PDF içeren bir proje yazdırıyor olabilirsiniz. Grafik veya fotoğraflar içeren büyük, karmaşık projeler metin belgelerinden daha yavaş yazdırılır.
- Yazıcı Yedek Mürekkep Yazdırma Modunda olabilir. Yazıcı kartuşlarından biri çıkarıldığında yazıcı bu moda girer. Eksik yazıcı kartuşunu yerine takın.

## Fotoğraf kağıdı yazıcıya doğru şekilde beslenmiyor veya yazıcıdan düzgün çıkmıyor.

Çözüm Aşağıdaki sorunlardan birini yaşıyor olabilirsiniz.

- Yazdırma için fotoğraf tepsisi kullanıyorsanız, ana tepsiye kağıt yüklenmiş olabilir. Yazdırma için fotoğraf tepsisini kullanmadan önce ana tepsideki kağıtları çıkarın.
- CD/DVD tepsisinin kapalı olduğundan emin olun. CD/DVD tepsisi kapatılana kadar yazıcı kağıdı yüklemez.
- Yazıcı aşırı derecede yüksek veya düşük nemli bir ortamda olabilir. Fotoğraf kağıtlarını birer birer yükleyin.
- Fotoğraf kağıdı kıvrılmış olabilir. Fotoğraf kağıdı kıvrıldıysa, kağıdı plastik torbaya yerleştirin ve düzelene kadar yavaşça ters yöne doğru bükün. Sorun devam ederse kıvrılmamış bir fotoğraf kağıdı kullanın.
- Ana tepsiye çok fazla kağıt yüklenmiş olabilir. Ana tepsiden kağıtların birazını çıkarın ve yazdırmayı yeniden deneyin. Kağıt yükleme yönergeleri için, bkz. Kağıt yükleme sayfa 9.
- Kağıt çok ince veya çok kalın olabilir. En iyi sonuçları elde etmek için HP kağıdı kullanın. Daha fazla bilgi için, bkz. *Doğru kağıdı seçme* sayfa 9.
- İki veya daha fazla kağıt birbirine yapışmış olabilir. Kağıtları kağıt tepsisinden çıkarın ve birbirine yapışmaması için havalandırın. Kağıtları yeniden tepsiye yükleyin ve yazdırmayı yeniden deneyin.

#### Yazdırılan sayfalar çıkış tepsisinden düşüyor.

**Çözüm** Sayfalar yazdırıldığında çıkış tepsisinden düşebilir. Bunu engellemek için yazdırma yaparken çıkış tepsisi uzantısını her zaman dışarı çekin.

#### Çıktı dalgalı ya da kıvrık

**Çözüm** Yazdırdığınız proje normalden fazla miktarda mürekkep kullanıyor. Projeyi bir bilgisayardan yazdırın ve mürekkep doygunluk düzeyini azaltmak için yazıcı yazılımını kullanın. Daha fazla bilgi için, HP Photosmart Yazıcı ekran Yardımına bakın.

#### Belge açılı olarak yazdırılıyor ya da ortalanmıyor.

#### Çözüm

- Kağıt genişliği kılavuzu doğru şekilde ayarlanmamış olabilir. Kağıt genişliği kılavuzunun kağıdı bükmeden kenarlarına dayanmasını sağlayın.
- Kağıt doğru şekilde yüklenmemiş olabilir. Kağıdın ana tepside doğru şekilde ortalandığından emin olun. Kağıt yükleme yönergeleri için, bkz. Kağıt yükleme sayfa 9.
- Fotoğraf kağıdı doğru şekilde yüklenmemiş olabilir. Fotoğraf kağıdını yeniden yükleyin, fotoğraf kağıdının fotoğraf tepsisinde doğru ortalandığından emin olun. Fotoğraf kağıdını yükleme yönergeleri için, bkz. Kağıt yükleme sayfa 9.

#### Yazdırılan renklerden memnun değilsiniz.

#### Çözüm

- Projenize en uygun yazıcı kartuşlarını kullanmıyor olabilirsiniz. Metin belgelerini ve grafikleri yazdırmak için HP Üç Renkli ve HP Siyah yazıcı kartuşlarını kullanın. Renkli fotoğraf yazdırmak için HP Üç Renkli ve HP Fotoğraf ve HP Gri Fotoğraf kartuşlarını kullanın. Daha fazla bilgi için, bkz. Yazıcı kartuşlarını takma ve değiştirme sayfa 13.
- Yedek Mürekkep Yazdırma Modunda olabilirsiniz. Yazıcı, yazıcı kartuşlarından biri eksik olduğunda Yedek mürekkep yazdırma moduna girer. Eksik kartuşu yerine takın.
- Bir kartuşun mürekkebi bitmiştir. Bu kartuşu değiştirin.
- Kartuştaki mürekkep püskürtme uçlarından bazıları tıkanmıştır. Kartuşları temizleyin. Bkz. Yazıcı kartuşlarını temizleme sayfa 31.
- Projenize en uygun ortamı kullanmıyor olabilirsiniz. Kağıtlarla ilgili daha fazla bilgi için, bkz. *Doğru kağıdı seçme* sayfa 9.

#### Yazıcıdan sayfa çıkmadı.

#### Neden

- Kağıt tepsileri boş olabilir. Kağıt tepsisini yükleyin. Kağıt yüklemeyle ilgili bilgi için bkz. Kağıt yükleme sayfa 9.
- Kağıt sıkışması olabilir.

#### Çözüm

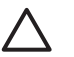

**Dikkat uyarısı** Sıkışan kağıdı yazıcının ön tarafından ÇIKARMAYIN. Bunu yapma, yazıcıda giderilemeyen zarara neden olabilir.

#### Kağıt sıkışmasını gidermek için

- 1. Yazıcıyı kapatın ve yazıcının fişini çekin.
- 2. Arka erişim kapağını çıkarın.

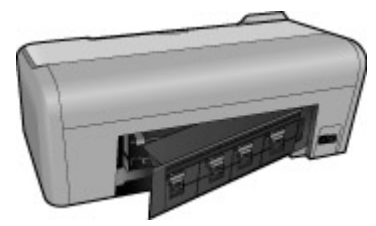

- 3. Sıkışan kağıdı yavaşça yazıcıdan çekin.
- 4. Arka erişim kapağını geri takın.
- 5. Yazıcının fişini takın ve açın.
- 6. Kağıt sıkışmasını temizledikten sonra, belgenizi yeniden yazdırın.

Fotoğraf kağıdına yazdırırken kağıt sıkışması olursa, aşağıdakini deneyin:

- Fotoğraf kağıdını fotoğraf tepsisinde gidebildiği yere kadar itin.
- Fotoğraf kağıtlarını birer birer yükleyin.

#### Yazıcıdan boş sayfa çıktı.

#### Çözüm

- Kalem simgelerinde çarpı işareti olup olmadığını görmek için yazıcının ekranına bakın. Çarpı işaretleri varsa, yazıcı kartuşlarındaki mürekkep bitmiştir. Kalem simgelerinde sadece bir mürekkep düzeyi çubuğu ile mürekkep damlaları varsa, mürekkep düzeyi yazdırılamayacak kadar düşük olabilir. Mürekkebi biten yazıcı kartuşlarını değiştirin. Mürekkep düzeylerini kontrol etme hakkında daha fazla bilgi için, HP Photosmart Yazıcı Yardımına bakın.
- Yazdırmaya başlamış ve sonra işlemi iptal etmiş olabilirsiniz. İşlemi yazdırmaya başlamadan iptal ettiyseniz, yazıcı yazdırma hazırlığı sırasında kağıt yüklemiş olabilir. Sonraki yazdırmanızda, yazıcı yeni yazdırma işlemini başlatmadan önce boş kağıdı çıkarır.

#### Yazdır düğmesine bastığımda fotoğraflarım yazdırılmıyor.

**Çözüm** Fotoğraflarınızı **OK** düğmesine basarak seçmemiş olabilirsiniz. Fotoğraflarınızı nasıl seçeceğinizle ilgili yönergeler için, bkz. *Yazdırılacak fotoğrafları seçme* sayfa 19.

## Yazıcıda mürekkep yok göstergesi görüntüleniyor ancak hangi kartuşu değiştireceğimi bilmiyorum.

**Çözüm** İki kalem simgesi yazıcı kartuşlarını temsil eder. Kalem simgelerindeki çarpı işaretlerine göre kartuşu değiştirin. Daha fazla bilgi için, bkz. *Yazıcı ekranı durum göstergeleri* sayfa 42.

#### Baskı kalitesi düşük.

#### Çözüm

- Yedek Mürekkep Yazdırma Modunda olabilirsiniz. Yazıcı kartuşlarından biri eksik olduğunda yazıcı Yedek Mürekkep Yazdırma Moduna girer. Eksik yazıcı kartuşunun yerine yenisini takın.
- Yazıcı kartuşlarından birinin mürekkebi bitmiş olabilir. Kalem simgelerinde çarpı işareti olup olmadığını görmek için yazıcının ekranına bakın. Düşük mürekkep düzeyi tek mürekkep düzeyi çubuğu ile gösterilir. Yazıcı kartuşlarından birinin mürekkebi bitmek üzereyse, kartuşu değiştirin. Daha fazla bilgi için, bkz. Yazıcı kartuşlarını takma ve değiştirme sayfa 13.
- Yazıcı için tasarlanmış fotoğraf kağıdı kullanın. En iyi sonuçları elde etmek için, HP kağıdı kullanın.
- Kağıdın yanlış tarafına yazdırıyor olabilirsiniz. Kağıdın yazdırılacak taraf aşağı gelecek şekilde yüklendiğinden emin olun.
- Dijital kameranızda düşük çözünürlükte bir ayar seçmiş olabilirsiniz. Görüntünün boyutunu küçültün ve yeniden yazdırmayı deneyin. Gelecekte daha iyi sonuçlar almak için, dijital kameranızı daha yüksek bir fotoğraf çözünürlüğüne ayarlayın.
- Yazıcı kartuşunda sorun olabilir. Şunları deneyin:
  - Yazıcı kartuşlarını çıkartıp yeniden takın.
  - HP Photosmart **Toolbox**'tan (Araç Kutusu) otomatik yazıcı kartuşu temizleme yordamını çalıştırın. Daha fazla bilgi için, HP Photosmart Yazıcı Yardımına bakın.
  - Bu sorunu çözmezse, yazıcı kartuşlarının bakır renkli temas noktalarını temizlemeyi deneyin. Daha fazla bilgi için, bkz. Yazıcı kartuşu temas noktalarını el ile temizleme sayfa 31.
  - Bu çözümler işe yaramazsa, yazıcı kartuşlarını değiştirin.

#### Yazdırılan fotoğraflar istendiği gibi kağıda sığmıyor.

#### Çözüm

- Fotoğraf kağıdını yanlış yüklemiş olabilirsiniz. Fotoğraf kağıdını yazdırılacak taraf aşağı bakacak şekilde yükleyin.
- Fotoğraf kağıdı yazıcıya doğru şekilde beslenmemiş olabilir. Şunları deneyin:
  - Kağıt sıkışması varsa, bkz. Kağıt sıkışmasını gidermek için sayfa 38.
  - Fotoğraf kağıtlarını birer birer yükleyin.
- Yanlış düzen seçmiş olabilirsiniz. Bilgi için bkz. Fotoğraf düzeni seçme sayfa 18.
- Fotoğraf kalitesini en iyi düzeye getirme hakkında bilgi için HP Photosmart çevrimiçi yazıcı yardımına bakın.

## CD/DVD yazdırma sorunları

HP Müşteri Desteği'ne başvurmadan önce bu bölümü okuyun veya www.hp.com/ support adresindeki çevrimiçi destek hizmetlerine gidin.

## Yazılımdan yazdır komutu verdikten sonra Dikkat göstergesi ışığı kırmızı renkte yanıp sönüyor.

**Çözüm** Bu normaldir. Yazıcı, CD/DVD tutucuyu CD/DVD tepsisine takmanızı bekliyor. CD/DVD tepsisini yükleme hakkında bilgi için bkz. *CD/DVD tepsisini yükleme* sayfa 28.

#### CD/DVD tutucu tam olarak yüklenmemiş.

#### Çözüm

- CD/DVD tutucuyu yavaşça CD/DVD tepsisine itin.
- Sorun devam ederse, tutucunun altına, tutucu deliği boyunca çift taraflı bir yapıştırıcı bant yapıştırın.

## Etiket, CD/DVD üzerine yazdırılmıyor. CD/DVD tutucu neredeyse tamamen yazıcının arkasından çıkıyor.

#### Çözüm

CD/DVD tutucuyu yerinden çıkarın ve CD/DVD tepsisini kapatın. Güç kablosunu prizden çekin. Birkaç saniye sonra güç kablosunu takın. Yazdırmaya devam etmek için CD/DVD tutucuyu CD/DVD tepsisine takın. CD/DVD tepsisini yükleme hakkında bilgi için bkz. *CD/DVD tepsisini yükleme* sayfa 28.

#### CD/DVD tutucu yazıcının arkasından çıkıyor.

**Çözüm** Bu normaldir. CD/DVD tutucu yazıcının arkasından yaklaşık 7,5 cm (3 inç) çıkar.

### Bluetooth yazdırma sorunları

HP Müşteri Desteği'ne başvurmadan önce bu bölümü okuyun veya www.hp.com/ support adresindeki çevrimiçi destek hizmetlerine gidin. HP Bluetooth kablosuz yazıcı bağdaştırıcınızla ve Bluetooth aygıtınızla birlikte verilen belgeleri okumayı da unutmayın.

#### Bluetooth aygıtım yazıcıyı bulamıyor.

#### Çözüm

- Bluetooth aygıtının yazıcının ön tarafındaki kamera bağlantı noktasına bağlı olduğundan emin olun. Adaptör veri almaya hazır olduğunda, üzerindeki ışık yanıp söner.
- Yazıcıdan çok uzakta olabilirsiniz. Bluetooth aygıtını yazıcıya yaklaştırın. Bluetooth aygıtla yazıcı arasında olması önerilen maksimum mesafe 10 metredir (30 feet).
- Bluetooth aygıtınızın yazıcıyla uyumlu olduğundan emin olun. Daha fazla bilgi için, bkz. Belirtimler sayfa 49.

#### Yazıcıdan sayfa çıkmadı.

**Çözüm** Yazıcı Bluetooth kablosuz teknolojisine sahip aygıtın gönderdiği dosya türünü tanımayabilir. Yazıcının desteklediği dosya biçimlerinin listesi için bkz. Yazıcı belirtimleri sayfa 50.

#### Baskı kalitesi düşük.

**Çözüm** Bastırdığınız fotoğraf düşük çözünürlükte olabilir. Daha iyi sonuçlar almak için, dijital kameranızı daha yüksek bir çözünürlüğe ayarlayın. Kablosuz telefonlardaki gibi VGA çözünürlüklü kameralarla çekilen fotoğrafların çözünürlüğü, yüksek kaliteli baskı elde etmek için yeterli olmayabilir.

## Yazıcı ekranı durum göstergeleri

Yazıcı ekranında iki durum göstergesi vardır; bunların biri yazıcı kartuşu durumu ve diğeri kağıt durumu içindir.

| Bu gösterge | Bu anlama gelir                                                                                                    |
|-------------|----------------------------------------------------------------------------------------------------|
|             | Mürekkep damlası ve tek mürekkep<br>düzeyi çubuğu olduğunda, yazıcı<br>kartuşlarındaki mürekkep azdır. Yazıcı<br>kartuşlarını değiştirmeniz gerekecektir.<br>Sol kartuştaki mürekkep az olduğunda,<br>yalnızca sol mürekkep düzeyi çubuğu bire<br>düşer. Sol yazıcı kartuşunu değiştirin.<br>Sağ kartuştaki mürekkep az olduğunda,<br>yalnızca sağ mürekkep düzeyi çubuğu<br>bire düşer. Sağ yazıcı kartuşunu<br>değiştirin. |
|             | Kalem simgelerinin yanıp sönmesi yazıcı<br>kartuşlarında hata olduğunu gösterir. Her<br>iki kalem simgesi de yanıp söndüğünde,<br>iki yazıcı kartuşunda da hata vardır.<br>Yazdırmaya devam etmek için yazıcı<br>kartuşlarını değiştirin.                                                                                                    |
|             | söndüğünde, sol yazıcı kartuşunda hata vardır. Sol yazıcı kartuşunda hata                                                                                                    |
|             | Yalnızca sağ kalem simgesi yanıp<br>söndüğünde, sağ yazıcı kartuşunda hata<br>vardır. Sağ yazıcı kartuşunu değiştirin.                                                                                                    |

#### (devamı)

| Bu gösterge | Bu anlama gelir                                                                                                    |
|-------------|----------------------------------------------------------------------------------------------------|
|             | Yedek kartuş satın alırken, bu kılavuzun<br>arka kapağında görünen kartuş<br>numaralarına bakın. Daha fazla bilgi için<br>bkz. Yazıcı kartuşlarını takma ve<br>değiştirme sayfa 13. |
| /~ D        | Kağıt simgesi yanıp sönmeye<br>başladığında, kağıt sıkışması vardır veya<br>yazıcıda kağıt tükenmiştir.                                                                             |
|             | Kağıt sıkışmalarını temizleme hakkında<br>daha fazla bilgi için bkz. <i>kağıt sıkışmasını</i><br><i>giderme</i> sayfa 38.                                                           |
|             | Kağıt yüklemeyle ilgili bilgi için bkz. Kağıt yükleme sayfa 9.                                                                                                    |

Bölüm 7

## HP Desteği

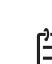

Not HP destek hizmetlerinin adı ülkeye/bölgeye göre değişebilir.

Bir sorununuz varsa, aşağıdaki adımları izleyin:

- 1. Yazıcıyla birlikte gelen belgelere bakın.
  - Hızlı Başlangıç Kılavuzu: HP Photosmart D5100 series Hızlı Başlangıç Kılavuzu yazıcınızı nasıl kuracağınızı ve ilk fotoğrafınızı nasıl bastıracağınızı açıklar.
  - Kullanıcı Kılavuzu: Kullanıcı Kılavuzu, şu anda okumakta olduğunuz kitaptır. Bu kitap yazıcının temel özelliklerini anlatır, yazıcının bilgisayara bağlanmadan nasıl kullanılacağını açıklar ve donanıma ilişkin sorun giderme bilgileri içerir.
  - HP Photosmart yardım: HP Photosmart ekran yardımı, yazıcının bilgisayara bağlanarak nasıl kullanılacağını açıklar ve yazılıma ilişkin sorun giderme bilgileri içerir. Bkz. HP Photosmart Yazıcı Ekran Yardımına erişme sayfa 3.
- 2. Sorunu belgeler yer alan bilgileri kullanarak çözemezseniz, aşağıdakileri yapmak için www.hp.com/support adresine gidin:
  - Çevrimiçi destek sayfalarına erişme
  - HP'ye sorularınıza yanıt almak için bir e-posta gönderme
  - Çevrimiçi sohbeti kullanarak bir HP teknisyeniyle bağlantı kurma
  - Yazılım güncelleştirmelerini kontrol etme

Destek seçenekleri ve kullanılabilirlikleri ürüne, ülkeye/bölgeye ve dile göre değişir.

- Yalnızca Avrupa için: Yerel satış noktanızla bağlantı kurun. Yazıcının donanım sorunu varsa, yazıcıyı satın aldığınız yere getirmeniz istenir. Yazıcının sınırlı garanti dönemi boyunca servis ücretsizdir. Garanti döneminden sonra, bir servis ücreti ödemeniz istenir.
- Ekran Yardımını veya HP web sitelerini kullanarak sorunu çözemezseniz, ülkeniz/ bölgeniz için verilen numaradan HP Desteği'ni arayın. Ülke/bölge telefon numaraları listesi için bkz. *Telefonla HP Desteği* sayfa 45.

## Telefonla HP Desteği

Yazıcınızın garanti dönemi sırasında, ücretsiz telefon desteği alabilirsiniz. Daha fazla bilgi için, kutuyla birlikte gelen garantiye bakın veya ücretsiz desteğinizin süresini kontrol etmek için www.hp.com/support adresine gidin.

Ücretsiz telefon desteği döneminden sonra, HP'den ek bir ücret karşılığında yardım alabilirsiniz. Destek seçenekleri için HP satıcınıza başvurun veya ülkenize/bölgenize ait destek telefon numarasını arayın.

Telefonda HP desteği almak için bulunduğunuz yere ait destek telefon numarasını arayın. Standart telefon şirketi ücretleri uygulanır.

**Kuzey Amerika:**Şu numarayı arayın: 1 800 474 6836 (1 800 HP invent). ABD'de telefonla destek, haftanın 7 günü, günde 24 saat İngilizce ve İspanyolca olarak sağlanır (desteğin gün ve saatleri önceden bildirilmeksizin değiştirilebilir). Bu hizmet garanti dönemi boyunca ücretsizdir. Garanti kapsamı dışında bir ücret alınabilir.

**Batı Avrupa** Almanya, Avusturya, Belçika, Danimarka, Finlandiya, Fransa, Hollanda, İngiltere, İrlanda, İspanya, İsveç, İsviçre, İtalya, Norveç ve Portekiz'deki müşterileri

ülkelerine/bölgelerine ait telefon destek numaralarına erişmek için www.hp.com/ support adresine gitmelidir.

**Diğer ülkeler/bölgeler**: Bu kılavuzun ön kapağının içindeki destek telefon numaralarının listesine bakın.

#### Arama yapma

HP Desteğini bilgisayar ve yazıcıya yakın bir yerden arayın. Aşağıdaki bilgileri sağlamaya hazır olun:

- Yazıcı model numarası (yazıcının ön tarafında bulunur)
- Yazıcı seri numarası (yazıcının alt tarafında bulunur)
- Bilgisayar işletim sistemi
- Yazıcı yazılımının sürümü:
  - Windows PC: Yazıcı yazılımının sürümünü görmek için, Windows görev çubuğunda HP Digital Imaging Monitor simgesini sağ tıklatın ve Hakkında'yı seçin.
  - Macintosh: Yazıcı yazılımının sürümünü görmek için Yazdır iletişim kutusunu kullanın.
- Yazıcı veya bilgisayar ekranında görüntülenen mesajlar
- Aşağıdaki soruları yanıtlar:
  - Aramanıza neden olan durum daha önce de oldu mu? Durumu yeniden oluşturabilir misiniz?
  - Bu durum oluştuğu sıralarda bilgisayara yeni bir donanım veya yazılım yüklediniz mi?

## HP onarım servisine geri getirin (yalnızca Kuzey Amerika)

HP ürününüzün alınmasını ve HP Merkezi Onarım Merkezine teslim edilmesini ayarlar. Teslim alma ve verme masraflarını biz karşılarız. Bu hizmet donanım garanti dönemi boyunca ücretsizdir.

## HP Hızlı Değişim Servisi (yalnızca Japonya)

製品に問題がある場合は以下に記載されている電話番号に連絡してください。製品が故 障している、または欠陥があると判断された場合、HP Quick Exchange Serviceがこの製 品を正常品と交換し、故障した製品を回収します。保証期間中は、修理代と配送料は無 料です。また、お住まいの地域にも依りますが、プリンタを次の日までに交換すること も可能です。

電話番号:0570-000511 (自動応答) :03-3335-9800(自動応答システムが使用できない場合) サポート時間:平日の午前9:00から午後5:00まで 土日の午前10:00から午後5:00まで。 祝祭日および1月1日から3日は除きます。

#### サービスの条件

- サポートの提供は、カスタマケアセンターを通してのみ行われます。
- カスタマケアセンターがプリンタの不具合と判断した場合に、サービスを受けることができます。
   ご注意:ユーザの扱いが不適切であったために故障した場合は、保証期間中あっでも修理は有料となります。詳細については保証書を参照してください。

その他の制限

- 運送の時間はお住まいの地域によって異なります。 詳しくは、カスタマケアター に連絡してご確認ください。
- 出荷配送は、当社指定の配送業者が行います。
   ご注意:デバイスはインクカートリッジを取り外さないで返還してください。
- 配送は交通事情などの諸事情によって、遅れる場合があります。
- このサービスは、将来予告なしに変更することがあります。

### Ek garanti seçenekleri

Ek ücretler karşılığında genişletilmiş hizmet planları kullanılabilir. www.hp.com/support adresine gidip ülkenizi/bölgenizi ve dilinizi seçin, ardından genişletilmiş hizmet planları hakkında bilgiler için hizmetleri ve garanti alanını inceleyin.

Bölüm 8

## 9 Belirtimler

Bu bölüm, yazıcı yazılımını yüklemek için minimum gereksinimleri listeler ve seçili yazıcı belirtimlerini sağlar.

Yazıcı belirtimleri ve sistem gereksinimlerinin eksiksiz bir listesi için HP Photosmart Yazıcı Yardımına bakın. Daha fazla bilgi için, bkz. *Hoş geldiniz* sayfa 3.

### Sistem belirtimleri

| Bileşen           | Windows PC minimum                                                                                                    | Macintosh minimum                                                                                   |
|-------------------|----------------------------------------------------------------------------------------------------|----------------------------------------------------------------------------------------------------|
| İşletim sistemi   | Microsoft <sup>®</sup> Windows 98, 2000<br>Professional, Me, XP Home ve<br>XP Professional                                                                   | Mac OS X 10.2 ve üstü                                                                               |
| İşlemci           | Intel <sup>®</sup> Pentium <sup>®</sup> II (ya da eşdeğeri) veya üstü                                                                                        | G3 veya üstü                                                                                        |
| RAM               | 128 MB önerilir                                                                                                    | 128 MB                                                                                              |
| Boş disk alanı    | 500 MB                                                                                                    | 150 MB                                                                                              |
| Video görüntüleme | 800 x 600, 16 bit ya da daha<br>yüksek                                                                                                    | 800 x 600, 16 bit ya da daha<br>yüksek                                                              |
| CD-ROM sürücüsü   | 4x                                                                                                    | 4x                                                                                                  |
| Bağlantı          | USB 2.0 tam hızlı: Microsoft<br>Windows 98, 2000<br>Professional, Me, XP Home ve<br>XP Professional<br>PictBridge: ön kamera<br>bağlantı paktacını kullanır. | USB 2.0 tam hızlı: Mac OS X<br>10.2 ve üstü<br>PictBridge: ön kamera<br>bağlantı noktasını kullanır |
|                   | Bluetooth kablosuz yazıcı<br>bağdaştırıcıyı kullanır                                                                                                    |                                                                                                    |
| Тагауісі          | Microsoft Internet Explorer 5.5 veya üstü                                                                                                    | -                                                                                                   |

## Yazıcı belirtimleri

| Kategori           | Belirtimler                                                                                                    |
|--------------------|----------------------------------------------------------------------------------------------------|
| Ortam belirtimleri | Önerilen maksimum uzunluk: 35,6 cm (14 inç)                                                                                                    |
|                    | Önerilen maksimum kalınlık: 292 µm (11,5 mil)                                                                                                    |
| Ortam boyutları    | Fotoğraf kağıdı, 10 x 15 cm (4 x 6 inç)                                                                                                    |
|                    | Şeritli fotoğraf kağıdı, 10 x 15 cm 1,25 cm şeritli (4 x 6 inç; 0,5 inç şeritli)                                                                                                    |
|                    | Fotoğraf kağıdı, 13 x 18 cm (5 x 7 inç)                                                                                                    |
|                    | Fotoğraf kağıdı, 10 x 30 cm (4 x 12 inç) panorama                                                                                                    |
|                    | Fotoğraf kartları, 10 x 20 cm (4 x 8 inç)                                                                                                    |
|                    | Dizin kartları, 10 x 15 cm (4 x 6 inç)                                                                                                    |
|                    | Hagaki kartları, 10,0 x 14,8 cm (3,9 x 5,8 inç)                                                                                                    |
|                    | A6 kartları, 10,5 x 14,8 cm (4,1 x 5,8 inç)                                                                                                    |
|                    | L boyutlu kartlar, 9,0 x 12,7 cm (3,5 x 5 inç)                                                                                                    |
|                    | Şeritli L boyutlu kartlar, 9,0 x 12,7 cm 1,25 cm şeritli (3,5 x 5 inç; 0,5 inç şeritli)                                                                                                    |
| Desteklenen ortam  | Bilgisayardan yazdırılırken desteklenen boyutlar                                                                                                    |
| boyutları          | 7,6 x 12,7 cm - 22 x 61 cm (3 x 5 inç - 8,5 x 24 inç)                                                                                                    |
|                    | Kontrol panelinden yazdırılırken desteklenen boyutlar                                                                                                    |
|                    | Metrik: A6, A4, 10 x 15 cm (şeritli ve şeritsiz); İngiliz: 3,5 x 5 inç, 4 x 6 inç<br>(şeritli ve şeritsiz), 4 x 12 inç, 5 x 7 inç, 8 x 10 inç, 8,5 x 11 inç; Diğer:<br>Hagaki ve L boyutlu |
| Desteklenen ortam  | Kağıt (düz, inkjet, fotoğraf ve manzara fotoğrafı)                                                                                                    |
| türleri            | Zarflar                                                                                                    |
|                    | Asetatlar                                                                                                    |
|                    | Etiketler                                                                                                    |
|                    | Kartlar (dizin, tebrik, Hagaki, A6, L boyutlu)                                                                                                    |
|                    | Ütüyle aktarma                                                                                                    |
|                    | Avery C6611 ve C6612 fotoğraf etiket kağıdı: 10 x 15 cm (4 x 6 inç),<br>sayfa başına 16 dikdörtgen veya oval etiket                                                                        |
|                    | Yazdırılabilir CD'ler, 120 mm ve 80 mm                                                                                                    |
|                    | Yazdırılabilir DVD'ler, 120 mm ve 80 mm                                                                                                    |
| Görüntü dosyası    | JPEG Baseline                                                                                                    |
| biçimleri          | TIFF 24-bit RGB sıkıştırılmamış iç içe geçmiş                                                                                                    |
|                    | TIFF 24-bit YCbCr sıkıştırılmamış iç içe geçmiş                                                                                                    |
|                    | TIFF 24-bit RGB bitler halinde paketlenmiş iç içe geçmiş                                                                                                    |
|                    | TIFF 8-bit gri sıkıştırılmamış/bitler halinde paketlenmiş                                                                                                    |
|                    | TIFF 8-bit palet renk sıkıştırılmamış/bitler halinde paketlenmiş                                                                                                    |
|                    | TIFF 1-bit sıkıştırılmamış/bitler halinde paketlenmiş/1D Huffman                                                                                                    |
| Bellek kartları    | CompactFlash Type I ve II<br>Microdrive                                                                                                    |

#### (devamı)

| Kategori           | Belirtimler                                                                         |
|--------------------|-------------------------------------------------------------------------------------|
|                    | MultiMediaCard                                                                      |
|                    | Secure Digital                                                                      |
|                    | Bellek Çubukları                                                                    |
|                    | xD-Picture Kartı                                                                    |
| Bellek kartının    | Yazdırma                                                                            |
| desteklediği dosya | JPEG                                                                                |
| Diçimleri          | Sıkıştırılmamış TIFF                                                                |
|                    | Kaydetme                                                                            |
|                    | Tüm dosya biçimleri                                                                 |
| Kağıt tepsisi –    | Ana tepsi                                                                           |
| desteklenen ortam  | 7,6 x 12,7 cm - 21,6 x 35,6 cm (3 x 5 inç - 8,5 x 14 inç)                           |
| boyutları          | Fotoğraf tepsisi                                                                    |
|                    | 10 x 15 cm (4 x 6 inç), 10 x 15 cm (4 x 6 inç) şeritli, dizin kartları ve<br>Hagaki |
|                    | Çıkış tepsisi                                                                       |
|                    | Tüm desteklenen boyutlar                                                            |
| Kağıt tepsisi      | Ana tepsi                                                                           |
| kapasitesi         | 125 sayfa düz kağıt                                                                 |
|                    | 15 zarf                                                                             |
|                    | 20–40 kart (kalınlığına bağlı olarak)                                               |
|                    | 20 sayfa etiket                                                                     |
|                    | 25 asetat, ütüyle aktarma veya fotoğraf kağıdı                                      |
|                    | Fotoğraf tepsisi                                                                    |
|                    | 25 sayfa fotoğraf kağıdı                                                            |
|                    | Çıkış tepsisi                                                                       |
|                    | 50 sayfa düz kağıt                                                                  |
|                    | 10 kart veya zarf                                                                   |
|                    | 25 sayfa etiket veya ütüyle aktarma                                                 |
| Güç tüketimi       | Güç kapalı: 2,13 W AC                                                               |
|                    | Yazdırma: 6,604 W AC                                                                |
|                    | Boşta: 2,28 W AC                                                                    |
| Güç gereksinimleri | Giriş frekansı: 50/60 Hz, (+/- 3Hz)                                                 |
|                    | Giriş voltajı: 100 - 240, Vac (+/- %10)                                             |
| Çevre belirtimleri | Önerilen sıcaklık aralığı: 15-30° C (59-86° F)                                      |
|                    | Maksimum sıcaklık aralığı: 10-35° C (50-95° F)                                      |
|                    | Saklama sıcaklığı aralığı: -30-65° C (-22-149° F)                                   |
|                    | Önerilen nem aralığı: % 20–80 RH                                                    |
|                    | Maksimum nem aralığı: % 15–80 RH                                                    |
| Yazıcı kartusları  | 1 HP Sivah                                                                          |

(devamı)

| Kategori      | Belirtimler                                                                                                    |  |
|---------------|----------------------------------------------------------------------------------------------------|--|
|               | 1 HP Üç Renkli                                                                                                    |  |
|               | 1 HP Fotoğraf                                                                                                    |  |
|               | 1 HP Gri Fotoğraf                                                                                                    |  |
|               | Not Bu yazıcıyla kullanabileceğiniz kartuş numaraları, bu kılavuzun arka kapağında bulunmaktadır.                          |  |
| Yazdırma hızı | Siyah çıktılar: Dakikada 23 sayfa                                                                                          |  |
| (maksimum)    | Renkli çıktılar: Dakikada 21 sayfa                                                                                         |  |
|               | Fotoğraflar: Her 10 x 15 cm (4 x 6 inç) fotoğraf için 27 saniye                                                            |  |
| Bağlantı      | <b>USB 2.0 tam hızlı</b> : Microsoft Windows 98, 2000 Professional, Me, XP Home ve XP Professional; Mac OS X 10.2 ve üstü) |  |
|               | <b>PictBridge</b> : Microsoft Windows 98, 2000 Professional, Me, XP Home ve XP Professional; Mac OS X 10.2 ve üstü         |  |
|               | Bluetooth: Microsoft Windows XP Home ve XP Professional                                                                    |  |
| USB desteği   | Microsoft Windows 98, 2000 Professional, Me, XP Home ve XP<br>Professional                                                 |  |
|               | Mac OS X 10.2 ve üstü                                                                                                    |  |
|               | Universal Serial Bus 2.0 (USB - Evrensel Seri Veri Yolu) tam hız uyumlu kablo, 3 metre (10 ft) veya daha kısa kablo        |  |

# 10 HP Garantisi

| HP ürünü                        | Sınırlı garanti süresi                                                                                                    |
|---------------------------------|----------------------------------------------------------------------------------------------------|
| Yazılım Ortamı                  | 90 gün                                                                                                    |
| Yazıcı                          | 1 yıl                                                                                                    |
| Yazıcı veya mürekkep kartuşları | HP mürekkebi bitene veya kartuş üzerinde yazılı olan "garanti<br>sonu" tarihine kadar ve bunlardan hangisi daha önceyse. Bu<br>garanti, yeniden doldurulmuş, yeniden üretilmiş, üzerinde<br>değişiklik yapılmış, Kötü kullanılmış veya herhangi bir şekilde<br>değişiklik yapılmış HP mürekkep ürünlerini içermez. |
| Aksesuarlar                     | Aksi belirtilmedikçe 1 yıl                                                                                                    |

A. Sınırlı garanti kapsam

- Hevilett-Packard (HP) son kullanıcı müşteriye yukarıda belirtilen ürünlerde, müşteri tarafından satın alınmaları tarihinden başlayarak yine yukarıda belirtilen süre boyunca malzemeler ve işçilik yönünden hata veya kusur bulunmayacağını garanti eder.
- Yazılım ürünlerinde HP'nin sınırlı garantisi yalnızca programlama komutlarının yerine getirilmemesi durumu için geçerlidir. HP ürünlerinin, kesintili ve hatasız çalışacağırı garanti etmez.
   HP'nin sınırlı garantisi yalnızca ürünün normal kullanımı sonucunda oluşan kusurlar için geçerli olup, aşağıda sıralanan durumlardan kaynaklananlar dahil olmak üzere diğer sorunları kapsamaz:
  - a. Doğru olmayan veya yetersiz bakım ve değişiklik;
- a. Doğru olmayan veya yetersiz bakım ve değişkilki;
  b. HP tarafından sağlanmayan veya desteklenmeyen yazılım, ortam, parça veya sarf matzemeleri;
  c. Ürünün şartnamelerinin dışında kullanıması;
  d. Yetkisiz değişkilki veya yanış kullanım.
  4. HP yazıcı ürünlerinde, HP üretimi olmayan veya yeniden doldurulmuş kartuş kullanılması, müşteriye verilen garantiyi veya müşteriye yapılan kentangi bir Hİ' destek sözleşmesini etkilemez. Ancak, yazıcıdaki arza veya hasar HP ürünü olmayan veya yeniden doldurulmuş kartuş kullanılması, müşteriye verilen garantiyi veya müşteriye yapılan kentangi bir Hİ' destek sözleşmesini etkilemez. Ancak, yazıcıdaki arza veya hasar HP ürünü olmayan veya yeniden doldurulmuş kartuş kullanının kullanımına bağlanıyorsa HP söz konusu arza veya hasar için yazıcının onarım servisi karşılığında standart saat ve matzeme ücretini alır.
  5. İlgili garanti süresi içinde HP garantisi kapsamındaki bir ürüne telişkin HP ye kusur bildirininide bulunulması durumunda. Kendi seçimine bağlı olarak HP, ürünü onarırı veya yenisi ile değiştiri.
  6. HP'nin onarım yazamıması veya 'ürünü debiştiri meremesi durumunda He orarantişi karasımındaki kusulu ürünü dexiştiri baştı karası karaşı karası karası karaşı karası karası kuşu ürünün desterini bağlı olarak HP, ürünü onarı veya yenisi ile değiştiri.
- 6. HP'nin onarım yapamaması veya ürünü değiştirememesi durumunda HP garantisi kapsamındaki kusurlu ürünün satın alma ücreti, kusurun bildirilmesinden başlayarak makul bir süre içinde HP tarafından geri ödenir.
- 7. Kusurlu ürün müşteri tarafından HP'ye lade edilene kadar HP'nin söz konusu ürünü onarmaya, değiştirmeye veya
- ücretini gen ödemeye ilişkin hiçbir yükümlülüğü bulunmaz. En azından değiştirilen ürünün işlevlerine eşti işlevleri olması kaydıyla, değiştirilen ürün yeni veya yeni gibi olabilir. HP ürünlerinde performansı yenileriyle eşti değiştirilerek yeniden üretilmiş parçalar, bileşenler veya malzemeler 9
- bulunabilir. 10. HP'nin Sınırlı Garanti Bildirimi, kapsamındaki HP ürününün HP tarafından dağıtımının yapıldığı tüm ülkelerde
- geçerlidir. Yerinde servis sağlamak gibi ek garanti hizmetleri için olan sözleşmeler, ürünün yetkili ithalatçı veya HP tarafından da tümünün yapıldığı ülkelerde tüm yetkili HP servisleri tarafından sağlanabilir. B. Garanti sınırlamalar
- anı əmindinədə YEREL YAŞALARIN İZİN VERDİĞİ ÖLÇÜDE HP VEYA ÜÇÜNCÜ TARAF TEDARİKÇİLERİ AÇIK VEYA DOLAYLI BAŞKA HİCBIR GARANTİ VEYA KOŞUL SAĞLAMAZ YA DA TİCARI OLARAK SATLABİLİRLİK, YETERLİ KALİTE VE BELIRLİ BIR AMACA UYĞUNLUK İLE İLGİLI HİÇBIR KOŞUL VEYA GARANTI VERMEZ. C. Sorumluluk sınırlamalar
  - 1. Yerel yasaların izin verdiği ölcüde işbu garanti bildirimi ile sağlanan tazminatlar müşterinin yegane ve özel tazminatlarıdır.
  - tazminatlarıdır. 2. YEREL YAŞALARIN İZİN VERDİĞİ ÖLÇÜDE İŞBU GARANTİDE ÖZELLİKLE BELİRTİLEN YÜKÜMLÜLÜKLER SAKLI KALMAK KAYDIYLA HP VEYA ÜÇÜNCÜ TARAF TEDARİKÇİLERİ SÖZ KONUSU ZARARLARIN OLASILIĞINDAN HABERDAR EDİLMİŞ OLSALAR DAHİ HİÇBİR ŞEKİLDE DOĞRUDAN, ÖZEL, ARIZA VEYA DOLAYLI OLARAK ORTAYA ÇİKAN SÖZLEŞME KAPSAMINDA, KASITLI YA DA BAŞKA HUKUK SISTEMINE GÖRE OLUŞAN ZARAR VE ZIYANLARDAN SORUMLU TUTULAMAZ.
- D. Yerel yasalar
  - 1. İşbu Garanti Bildirimi ile müşteriye özel yasal haklar sağlanmaktadır. Bunlar dışında müşterinin ABD'de eyaletlere,
  - Kanada'da bölgelere ve dönyadaki diğer yerlerde ölkelere göre değişen başka hakları da olabilir. 2. Uyumsuz olduğu ölçüde bu Garanti Bildirimi söz konusu yerel yasalara uyacak biçimde değiştirilmiş kabul edilecektir. Bu yerel yasalar uyarınca Garanti Bildirimi'ndeki bazı feragat bildirimleri ve sınırlamalar müşteriler için geçerli olmayabilir. Örneğin, ABD dışındaki bazı ülkeler (Kanada'daki bölgeler dahil olmak üzere) ve ABD'deki bazı eyaletler şunları yapabilir.
    - a. Bu Garanti Bildirimi'ndeki feragat bildirimlerinin ve sınırlamaların tüketicinin yasal haklarını kısıtlamasına izin vermeyebilir (ör., İngiltere);
    - b. Üreticinin söz konusu feragat bildirimlerini veya sınırlamaları uygulamasını kısıtlayabilir veya
  - D. Orelchin soʻz kondadi eraga hadminenin veya similaran tyydianinasin katurayanin veya similaran tyydianinasin katurayanin veya similaran tyydianinasin katurayani veya kojulsuz garanti süresi belirleyebilir veya kojulsuz garanti süresine similama getirilmesine izin verebilir. BU GARANTI BILDİRIMI HÜKÜMLERİ, YASAL OLARAK İZİN VERİLENLERİN DIŞINDA, HP ÜRÜNLERİNIN SATIŞI İÇİN GÇEÇRLİ OLAN ZORUNLU YASAL HAKLARA EK OLUP BUNLARI HARİÇ TUTMAZ, SINIRLAMAZ VEYA DEĞİŞTİRMEZ.

Bölüm 10

## Dizin

#### В

bakım 31 bastırma fotoğraf makinelerinden 20 belgeler, yazıcı 3 belirtimler 49 bellek kartları çıkarma 20 desteklenen dosya biçimleri 17 fotoğraf dizinini yazdırma 18 takma 16 bellek kartlarını çıkarma 20 bilgisayar fotoğrafları kaydetme 25 olmadan yazdırma 15 sistem belirtimleri 49 yazdırma 23 Bluetooth sorun giderme 41 yazıcıya bağlama 15

#### D

dijital fotoğraf makineleri. *bkz:* fotoğraf makineleri dosya biçimleri, desteklenen 17 DPOF dosyaları 20

#### Е

Energy Star 4 enerji tüketimi 4

#### F

fotoğraf bilgisayara kaydetme 25 desteklenen dosya biçimleri 17 dizin 18 düzen seçme 18 numaralar görüntülenmiyor 36 yazdırılmıyor 39 yazdırma 20 yazdırma için seçme 19 fotoğraf makineleri bağlantı noktası 4 bastırma 20 Bluetooth 20 PictBridge 20 fotoğrafları bilgisayara kaydetme 25

#### н

Hewlett-Packard Company bildirimleri 4 HP Çözüm Merkezi 12 HP Desteği 45 HP Photosmart Essential 23 HP Photosmart Paylaşımı 24 HP Photosmart Premier 23 HP Photosmart Studio (yalnızca Mac) 24

#### **İ** iPod 15

J JPEG dosya biçimi 17

#### Κ

kaăıt boyutlar 50 durum göstergesi 42 koruma 9, 34 satın alma ve seçme 9 sorun giderme 37 tepsiler 4 kalite fotoğraf kağıdı 34 sorun giderme 40 kameradan seçilen fotoğraflar 20 kameralar yazıcıya bağlama 15 kartuşlar. bkz: yazıcı kartuşları kenarlıksız fotoğraflar düzen seçme 18

#### М

Macintosh HP Photosmart Mac yazılımı 24 mürekkep kartuşları. bkz: yazıcı kartuşları

#### Ρ

PictBridge fotoğraf makineleri fotoğraf makinesi bağlantı noktası 20

#### S

saklama fotoğraf kağıdı 34 yazıcı 33 yazıcı kartuşları 33 seçme, düzen 18 sistem belirtimleri 49 sorun giderme baskı kalitesi 40 Bluetooth 41 CD 40 DVD 40 fotoğraf dizin numaraları görüntülenmiyor 36 güç sorunları 36 HP Desteği 45 kağıtla ilgili sorunlar 37 mürekkep az 39 yanıp sönen ışıklar 35 yazıcı sesleri 36

#### Т

takma bellek kartları 16 yazıcı kartuşları 13 temizleme yazıcı 31 yazıcı kartuşları 31 yazıcı kartuşu temas noktaları 31 tepsiler, kağıt 4 TIFF dosya biçimi 17

#### U

USB bağlantı noktası 4 belirtimler 49

#### Υ

yardım. bkz: sorun giderme yasal düzenleme bildirimi yasal düzenleme model kimlik numarası 4 yazdırma bellek kartlarından 15, 20 bilgisayar olmadan 15 bilgisayardan 23 BlueTooth avgitindan 15 düzen seçme 18 fotoğraf dizini 18 PictBridge kameradan 15 yazıcı bağlantı kurma 15 bakım 31 belgeler 3 belirtimler 50 durum göstergeleri 42 güç sorunları 36 parçalar 4 saklama 33 temizleme 31 yazıcı ekranı 6 yazıcı kartuşları değiştirme 13 durum göstergesi 42 mürekkep bitti 39 saklama 33 takma 13 temas noktalarını temizleme 31 temizleme 31 yazıcı kartuşlarını değiştirme 13 yazıcı yardımı erişme 3 yazıcı yazılımı güncelleştirme 32 yazıcı yazılımı, güncelleştirme 23